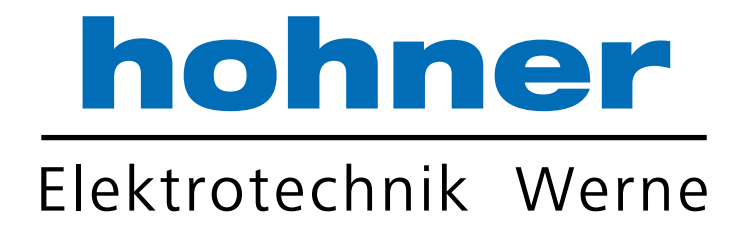

# Benutzerhandbuch

Absolute Drehgeber mit Ethernet/IP-Schnittstelle

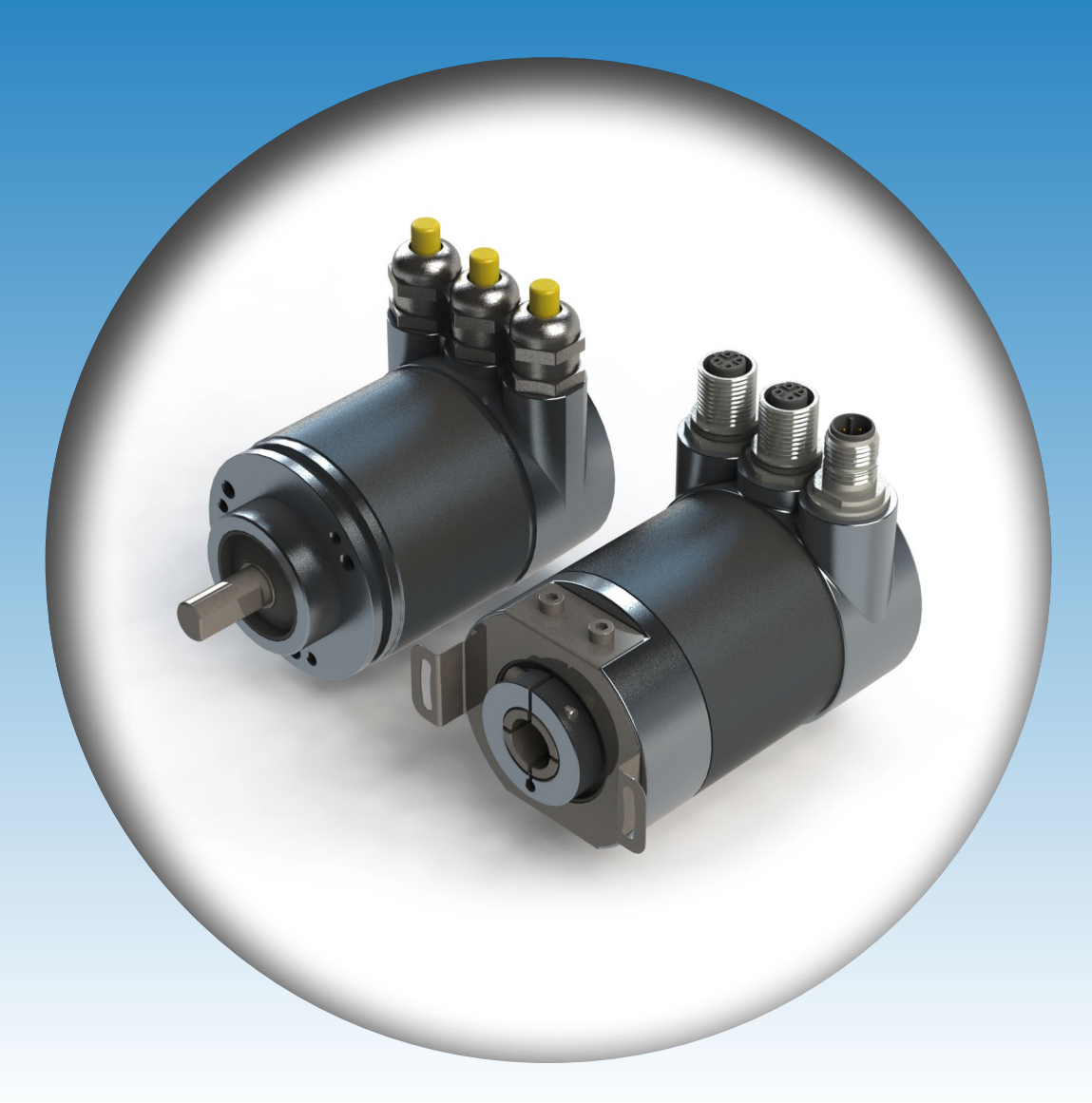

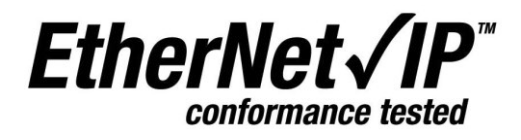

Ihr Partner für Standard- und Sonderausführungen – präzise, zuverlässig und schnell –

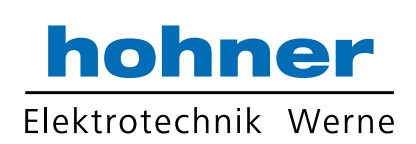

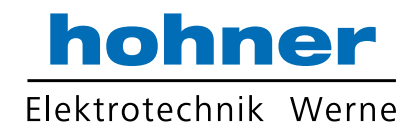

| 1. Einleitung4                                                    |
|-------------------------------------------------------------------|
| 1.1 Control und Information Protokoll (CIP)                       |
| 1.2 Objektmodell5                                                 |
| 2. Datenübertragung6                                              |
| 2.1 Implicit Messaging I/O Connection9                            |
| 2.1.1 I/O Assembly Instanz                                        |
| 2.1.1.1 Daten Attribut Format                                     |
| 2.1.2 Data Mapping9                                               |
| 2.1.3 Data Mapping (Parameter)10                                  |
| 2.1.3.1 Daten Offset10                                            |
| 2.1.4 Verbindungspfad11                                           |
| 2.2 Explicit Messaging11                                          |
| 2.2.1 CIP Common Services for Position sensor                     |
| object (Klasse 0x23 <sub>hex</sub> )12                            |
| Save / Restore                                                    |
| 2.2.2 Position Sensor Objekte13                                   |
| 2.3 TCP/IP Interface Object14                                     |
| 2.3.1 Status Instanz Attribut (01 <sub>hex</sub> )15              |
| 2.3.2 Konfiguration Instanz Attribut (02 <sub>hex</sub> )15       |
| 2.3.3 Configuration Control Inst. Attribut (04 <sub>hex</sub> )16 |
| 2.3.4 Physikalisches Link Objekt (05 <sub>hex</sub> )16           |
| 2.3.5 Interface Configuration (06 <sub>hex</sub> )17              |
| 2.3.6 Host Name17                                                 |
| 2.4 Ethernet Link Object18                                        |
| 2.4.0 Instanz Attribute (Get: Lesen, Set: Schreiben               |
| + Lesen)19                                                        |
| 2.4.1 Interface Flags20                                           |
| 2.4.2 Common Services20                                           |
| 2.4.3 Link Object Instanz                                         |
| 2.5 Einstellen von Parametern mit Scannern . 21                   |
| 2.5.1 Positionswert auslesen23                                    |
| 2.5.2 Preset-Wert setzen23                                        |
| 2.5.3 Preset-Wert auslesen24                                      |
| 3 Diagnose25                                                      |
| 4 Programmierbare Parameter27                                     |
| 4.1 Geberparameter für Position Sensor Object                     |
| Klasse 23hex27                                                    |
| 4.1.1 Zählrichtung27                                              |
| 4.1.2 Skalierungsfunktion27                                       |
| 4.1.3 Auflösung pro Umdrehung27                                   |
| 4.1.4 Gesamtauflösung28                                           |

| 4.1.5 Preset-Wert                         | 28   |
|-------------------------------------------|------|
| 4.1.6 Geschwindigkeitsformat              | 29   |
| 4.1.7 Geschwindigkeitsfilter              | 29   |
| 4.1.8 Rundachse                           | 29   |
| 5. Installation                           | .30  |
| 5.1 Elektrische Verbindung                | 30   |
| 5.2 Ethernet Kabel                        | 30   |
| 6 Power On                                | .31  |
| 7 Installation                            | .31  |
| 7.1 Rockwell Konfiguration Tools          | 31   |
| 7.1.1 Setzen der IP-Addresse (BOOTP/DHCP) | 31   |
| 7.1.2 Konfiguration RSL inx Classic™      |      |
| 7 1 3 RSNetWorx™                          |      |
| 7.1.4 Konfiguration RSLogix 5000          | 38   |
| 7.2 Schneider Konfigurationstools         | .45  |
| 7.2.1 Konfiguration einstellen            | 45   |
| 7.2.2 Online Konfiguration                | 48   |
| 7.3 BOOTP/DHCP und IP Konfigurationstool  | . 50 |
| 8 FAQ                                     | .51  |
| 9 Glossar                                 | .51  |
| 10 Technische Daten                       | .53  |
| 10.1 Elektrische Daten                    | 53   |
| 10.2 Mechanische Daten                    | 53   |
| 10.3 Minimale Lebensdauer mechanisch      | 54   |
| 10.4 Umgebungsbedingungen                 | 54   |
| 10.5 Mechanische Zeichnungen              | 55   |
| 11 Ausführungen / Bestellbezeichnung      | . 57 |
| 12 Zubehör und Dokumentation              | . 58 |
| 13 Änderungshistorie                      | . 58 |

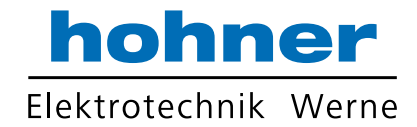

#### 1. Einleitung

Absolutwertgeber stellen für jede mögliche Position einen bestimmten Wert zur Verfügung. Diese Werte sind alle auf einer oder mehreren Codescheiben vorhanden. Das Licht der Infrarot-LEDs wird durch die Codescheiben gesendet und von Opto-Arrays ausgewertet. Die Ausgangssignale werden elektronisch verstärkt und der so ermittelte Wert wird über die Schnittstelle übertragen.

Der absolute Drehgeber verfügt über eine Maximalauflösung von 65536 Schritten pro Umdrehung (16 Bit). Die Multiturn-Ausführung kann bis zu 16384 Umdrehungen erfassen (14 Bit). Somit beträgt die größte resultierende Auflösung 30 Bit = 1.073.741.824 Schritte. Die standardmäßige Singleturn-Version gibt 13 Bit, die standardmäßige Multiturn-Version 25 Bit aus. Die integrierte Ethernet-Schnittstelle des absoluten Drehgebers unterstützt sämtliche notwendigen EtherNet/IP-Funktionen.

Das Protokoll unterstützt die Programmierung der folgenden Parameter:

- Codesequenz (Komplement)
- Auflösung pro Umdrehung
- Gesamtauflösung
- Presetwert
- IP-Adresse

Die allgemeine Nutzung des absoluten Drehgebers mit der EtherNet/IP-Schnittstelle, der weltweit als erster Drehgeber durch die ODVA zertifiziert wurde, ist gewährleistet. Die Daten werden in einem Standard-Ethernet-Frame in dem Datenabschnitt übertragen, siehe hierzu das grüne Feld am Ende dieser Seite.

Die MAC-Adresse für jeden Drehgeber ist auf dem Typenschild enthalten.

Die IP-Adresse lässt sich mit DHCP oder BOOTP mit den Konfigurationstools der Steuerung programmieren.

Die physikalische Schnittstelle unterstützt Autonegotiation und Autocrossing.

Allgemeine Informationen über EtherNet/IP finden Sie unter:

www.ethernetip.de (Deutsch)
www.odva.org/default.aspx?tabid=67 (Englisch)

Aufbau eines Ethernet Daten Paketes auf Layer 2 des OSI-Modells:

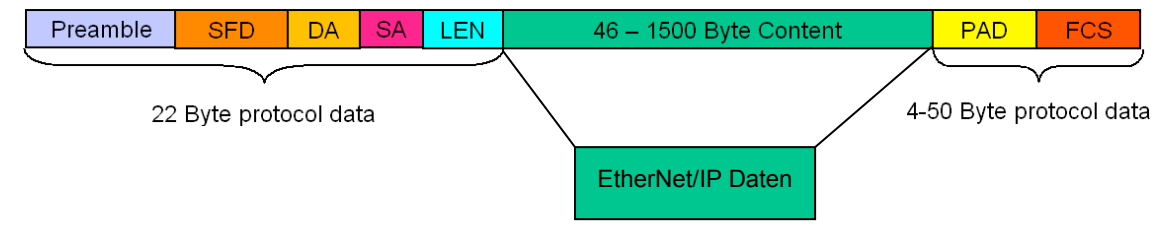

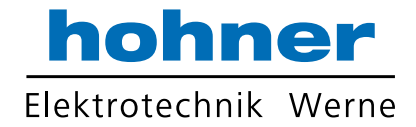

#### 1.1 Control und Information Protokoll (CIP)

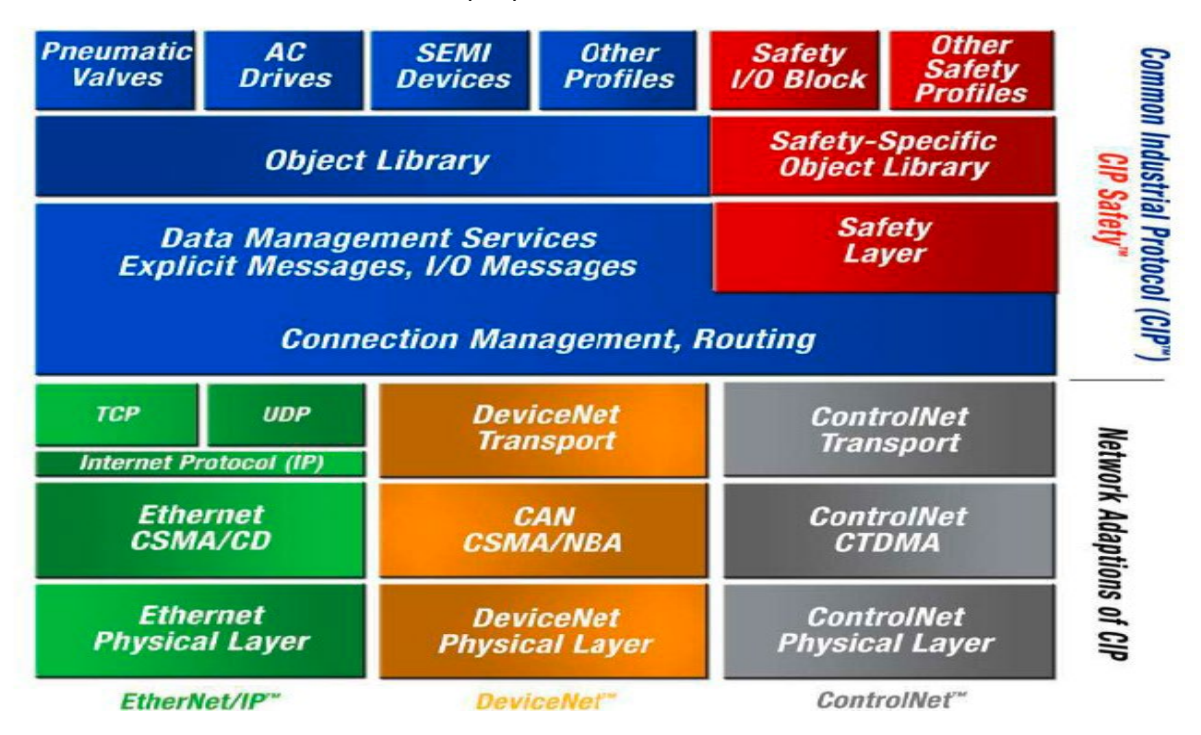

#### 1.2 Objektmodell

Über das Objektmodell werden sämtliche Daten und Funktionen eines EtherNet/IP-Geräts definiert. Durch eine solche objektbezogene Beschreibung lässt sich ein Gerät vollständig durch einzelne Objekte beschreiben. Ein Objekt ist definiert durch verbunden Attribute (z.B. Prozessdaten), seine Funktionen (Lese- oder Schreibzugriff eines einzelnen Attributs) und durch sein definiertes Verhalten. Der absolute Drehgeber unterstützt die "Encoder Device Type":  $22_{hex}$  oder "Generic Device Type"  $0_{hex}$ . Dies ist programmierbar, siehe dazu Kapitel 4.1.6. Alle Parameter werden mit Big Endian Notation übertragen.

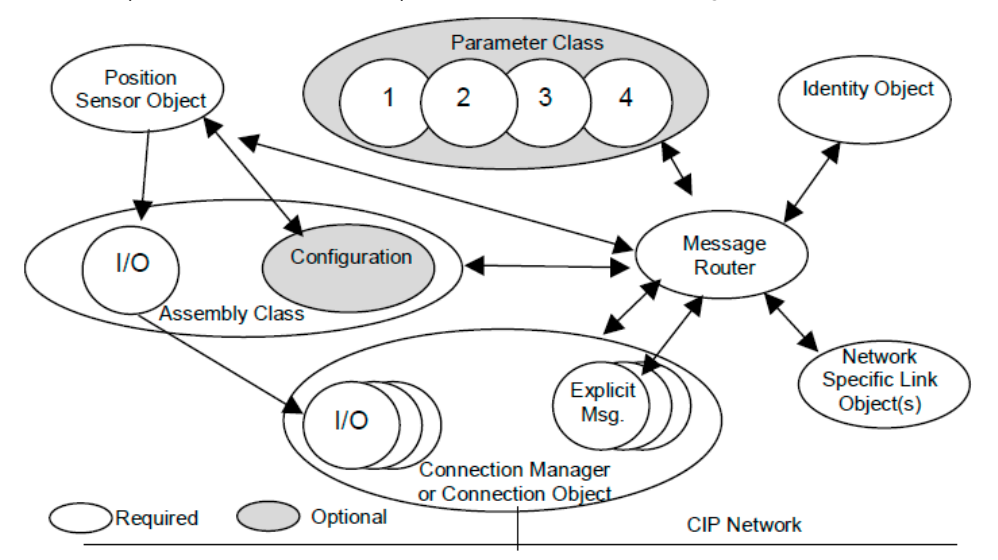

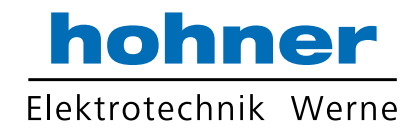

#### 2. Datenübertragung

Die Datenübertragung im EtherNet/IP-Netzwerk erfolgt durch impliziten oder expliziten Datenaustausch. Explizite Nachrichten werden aufgeteilt in unverbundene und verbindungsbasierte. Unverbundene Nachrichten werden z.B. von EtherNet/IP-Scannern verwendet.

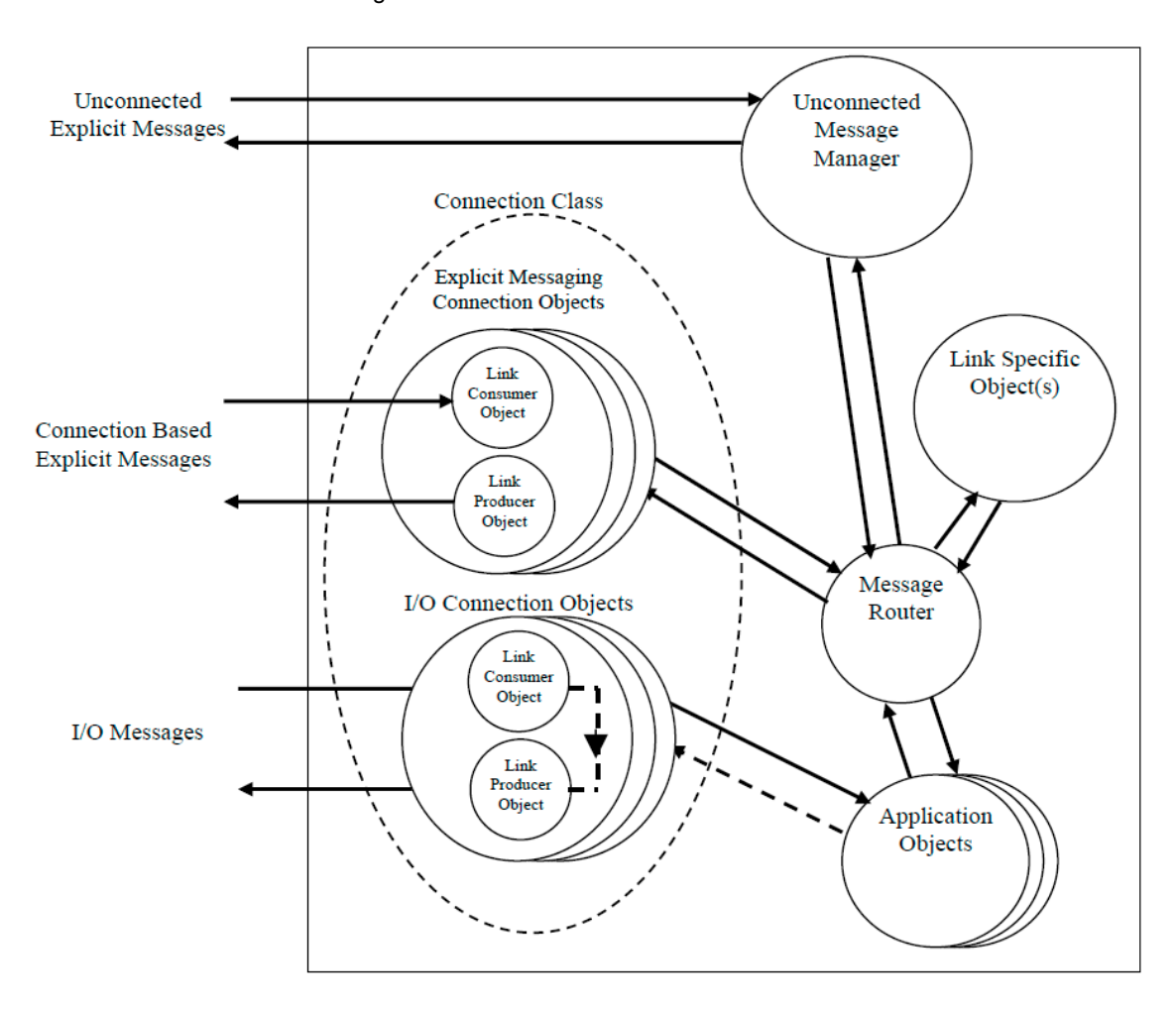

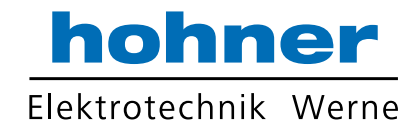

#### Exclusive-Owner, Input Only Listen Only

Es ist möglich, 256 Verbindungen zum Drehgeber zu öffnen. Eine davon kann eine Exclusive Owner Verbindung sein, 255 weitere Verbindungen lassen sich aufgeteilt in Input Only oder Listen Only herstellen.

Mit einer Exclusiv Owner Verbindung lassen sich die Parameter (Taktzeit, Konfiguration und Verbindungs Instanzen) an den Geber übermitteln. Input Only –Verbindungen funktionieren nur dann, wenn alle Parameter den Parametern des Gebers entsprechen.

Für Listen Only benötigt man eine Exclusive Owner- oder Input Only-Verbindung.

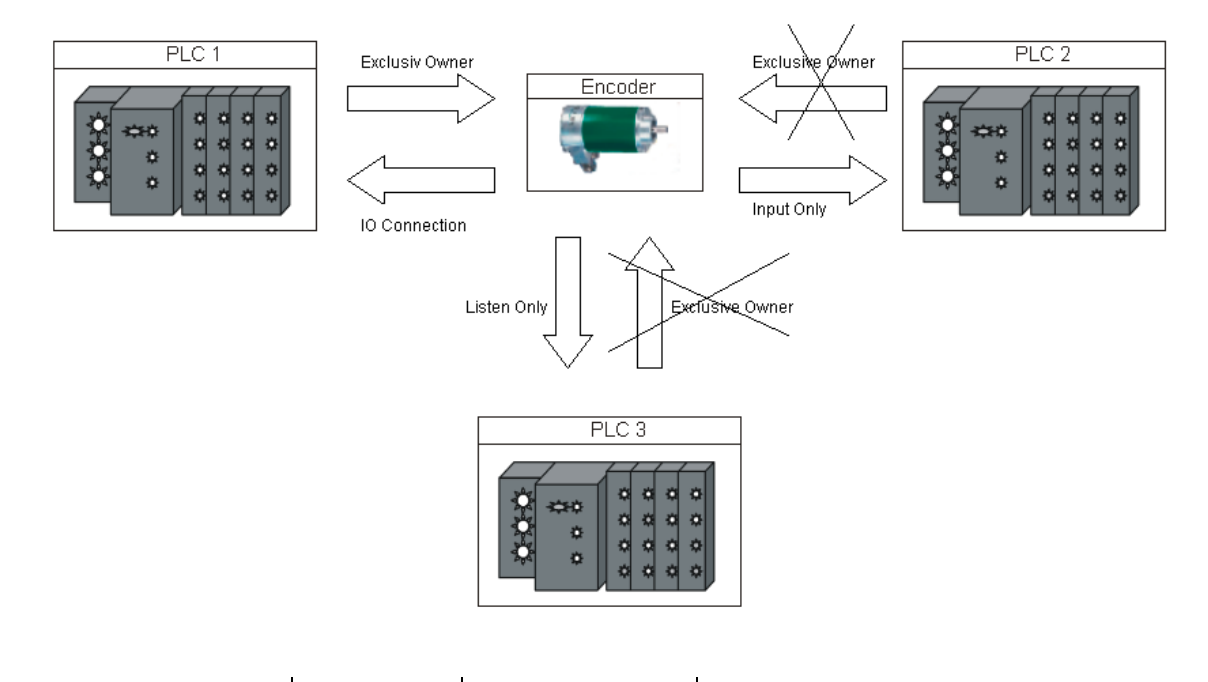

|                |                           | Ausgangs-Instanz          | Eingangs-Instanz                     |
|----------------|---------------------------|---------------------------|--------------------------------------|
| Verbindungsart | Konfiguration             | Verbindungspunkt 1        | Verbindungspunkt 2                   |
|                | 0.400                     | 0.405)                    | 0x01 Positionswert                   |
| Exclusiv-Owner | 0X6A <sub>hex</sub> (106) | 0x69 <sub>hex</sub> (105) | 0x03 Positionswert + Geschwindigkeit |
| Input Only     | 0x6A <sub>hex</sub> (106) | 0,4 (100)                 | 0x01 Positionswert                   |
|                |                           | 0x04 <sub>hex</sub> (100) | 0x03 Positionswert + Geschwindigkeit |
| Listen Only    |                           | 0,000 (101)               | 0x01 Positionswert                   |
| Listen Only    | -                         |                           | 0x03 Positionswert + Geschwindigkeit |
| Scanner        | 0x68 <sub>hex</sub> (104) | 0x67 <sub>hex</sub> (103) | 0x66 <sub>hex</sub> (102)            |

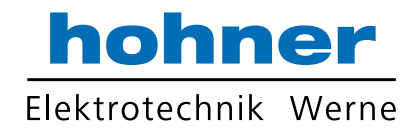

#### Verbindungsprüfung

| EtherNet/IP Scanner Demo - OCD-ENCODER.c                                                                                                    | fg 💶 🖂                                                                                                    | Add Connection                                                                                                    |
|----------------------------------------------------------------------------------------------------|----------------------------------------------------------------------------------------------------|----------------------------------------------------------------------------------------------------|
| <u>File View N</u> etwork <u>R</u> equest I/O <u>H</u> elp                                                                                                    |                                                                                                    |                                                                                                    |
|                                                                                                    |                                                                                                    | Type   Data Size   Rate   Trigger Destination   Priority                                                                                                    |
| Request (all fields, but IP addresses are in hex) Send to: 192.168.0.253 Adapter 192.168.0.101 Service (hex) Instance (hex) Attribute (hex) Symbol Tag Request Data. Each byte is a 2 char hex value, separated by a space (in: 0a 26 19). Response Response Response Size (decimal)                                                                                                    | EIPScan Test Tool<br>Host 192.168.0.101<br>OCD-ENCODER<br>Bemove Device<br>Add I/O Module<br>Add Connection<br>Remove Connection<br>Stop Class1 Auto Test<br>Stop Class1 Auto Test | Configuration Connection Instance       104         Originator>Target Connection Point       103         Target>Originator Connection Point       102         Connection Tag       0K |
|                                                                                                    | ( <u>()</u>                                                                                                    |                                                                                                    |
| Timestamp         Message           11:34:04:003         New connection opened with Instane           11:37:42:144         Connection closed with Instane 1           11:39:42:144         Connection closed with Instane 1           11:30:27:712         Unconnected Test stated           11:50:27:712         Unconnected Test stopped with 0 er           Image: Image: | ze 1<br>rors: Total Packets: 15954, Rate: 294.08 pkts/sec, Maximum D                                                                                                    |                                                                                                    |

| EtherNet/IP Se                                                                                                    | icanner Demo - OCD-ENCODER.cfg                                                                                                    |           |
|----------------------------------------------------------------------------------------------------|----------------------------------------------------------------------------------------------------|-----------|
| Eile <u>V</u> iew <u>N</u> etwork                                                                                                    | k <u>R</u> equest I/O <u>H</u> elp                                                                                                    |           |
| 🗅 🚅 🖬 🔹                                                                                                    |                                                                                                    |           |
| Request (all fields,<br>Send to: 132.16<br>Adapter 132.16<br>Service (hex) [<br>Instance (hex) [<br>Member (hex) [<br>Symbol Tag ]<br>Request Data, Er<br>value, separated<br>Response<br>Response Size (c | EIPScan Test Tool<br>5. but IP addresses are in he<br>68.0.253<br>68.0.101<br>Class (hex)<br>Attribute (hex)<br>ach byte is a 2 char hex<br>Iby a space (i.e. 0a 26 (9)<br>decimal)<br>2<br>EIPScan Test Tool<br>S<br>Host 192.168.0.101<br>CO-ENCODER<br>0 0 0 0 0 0 0 0 0 0 0 0 0 0 0 0 0 0 0 |           |
| Timestamp                                                                                                    | Message                                                                                                    |           |
| 11:37:42:144                                                                                                    | Connection closed with Instance 1<br>Unconnected Test started                                                                                                    |           |
| 11:50:27:712                                                                                                    | Unconnected Test stopped with 0 errors: Total Packets: 15954, Rate: 294.08 pkts/sec, Maximum Delay: 16 m                                                                                                    | isec      |
| 11:54:26:475                                                                                                    | New connection opened with Instance 1                                                                                                    | >         |
| Auto Test In Progress                                                                                                    | r. Number of devicer: 1. Maximum Delau: 203 meer                                                                                                    | NUM       |
| Hato rest in moyress                                                                                                    | s, namber of devices, 1, maximum belay, 205 lisec                                                                                                    | Piloni // |

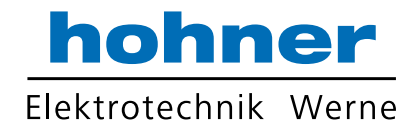

### 2.1 Implicit Messaging I/O Connection

Mit impliziertem Datenaustausch werden die Echtzeitdaten wie Positionswert oder Geschwin-

digkeit übertragen. Hier werden Klasse 0 und 1 unterstützt.

#### 2.1.1 I/O Assembly Instanz

| Instanz | Туре    | Name                            |
|---------|---------|---------------------------------|
| 1       | Eingang | Positionswert                   |
| 3       | Eingang | Positionswert + Geschwindigkeit |

#### 2.1.1.1 Daten Attribut Format

| Instanz | Byte | Bit 7                          | Bit 6 | Bit 5 | Bit 4 | Bit 3 | Bit 2 | Bit 1 | Bit 0 |  |  |  |
|---------|------|--------------------------------|-------|-------|-------|-------|-------|-------|-------|--|--|--|
|         | 0    | Positionswert (unteres Byte)   |       |       |       |       |       |       |       |  |  |  |
| 4       | 1    |                                |       |       |       |       |       |       |       |  |  |  |
| I       | 2    |                                |       |       |       |       |       |       |       |  |  |  |
|         | 3    | Positionswert (oberes Byte)    |       |       |       |       |       |       |       |  |  |  |
|         | 0    | Positionswert (unteres Byte)   |       |       |       |       |       |       |       |  |  |  |
|         | 1    |                                |       |       |       |       |       |       |       |  |  |  |
|         | 2    |                                |       |       |       |       |       |       |       |  |  |  |
| 2       | 3    | Positionswert (oberes Byte)    |       |       |       |       |       |       |       |  |  |  |
| 3       | 4    | Geschwindigkeit (unteres Byte) |       |       |       |       |       |       |       |  |  |  |
|         | 5    |                                |       |       |       |       |       |       |       |  |  |  |
|         | 6    |                                |       |       |       |       |       |       |       |  |  |  |
|         | 7    | Geschwindigkeit (oberes Byte)  |       |       |       |       |       |       |       |  |  |  |

#### 2.1.2 Data Mapping

| Daten          | Klasse          |                   | Instanz | Attribut       |                   |
|----------------|-----------------|-------------------|---------|----------------|-------------------|
| Name           | Name Nummer     |                   | Nummer  | Name           | Nummer            |
| Position Value | Position Sensor | 23 <sub>hex</sub> | 1       | Position Value | 0A <sub>hex</sub> |
| Velocity       | Position Sensor | 23 <sub>hex</sub> | 1       | Velocity       | 18 <sub>hex</sub> |

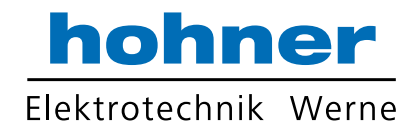

#### 2.1.3 Data Mapping (Parameter)

Bei jedem "Forward Open Request" werden folgende Parameter von der Steuerung zum Drehgeber geschickt.

|                        | Klasse          |                   | Instanz | Attribut                                 |                   |
|------------------------|-----------------|-------------------|---------|------------------------------------------|-------------------|
| Parameter              | Name            | Nummer            | Nummer  | Name                                     | Nummer            |
| Zählrichtung           | Position Sensor | 23 <sub>hex</sub> | 1       | Direct Counting Toggle                   | 0C <sub>hex</sub> |
| Skalierungsfunktion    | Position Sensor | 23 <sub>hex</sub> | 1       | Scaling Function Control                 | 0E <sub>hex</sub> |
| Schritte pro Umdrehung | Position Sensor | 23 <sub>hex</sub> | 1       | Measuring units per Revo-<br>lution      | 10 <sub>hex</sub> |
| Gesamtauflösung        | Position Sensor | 23 <sub>hex</sub> | 1       | Total Measuring Range in measuring units | 11 <sub>hex</sub> |
| Geschwindigkeitsformat | Position Sensor | 23 <sub>hex</sub> | 1       | Velocity Format                          | 19 <sub>hex</sub> |

Assembly Instanz Konfiguration: 7, size 12 Bytes

#### 2.1.3.1 Daten Offset

| Byte<br>Offset | Bit 7                                        | Bit 6       | Bit 5      | Bit 4      | Bit 3   | Bit 2 | Bit 1 | Bit 0 |
|----------------|----------------------------------------------|-------------|------------|------------|---------|-------|-------|-------|
| 0              | Zählricht                                    | ung         |            |            |         |       |       |       |
| 1              | Skalierur                                    | ngsfunktior | ı          |            |         |       |       |       |
| 2              | Schritte p                                   | oro Umdre   | hung (nied | derwertige | s Byte) |       |       |       |
| 3              |                                              |             |            |            |         |       |       |       |
| 4              |                                              |             |            |            |         |       |       |       |
| 5              | Schritte p                                   | oro Umdre   | hung (hoc  | hwertiges  | Byte)   |       |       |       |
| 6              | Gesamta                                      | auflösung ( | niederwer  | tiges Byte | )       |       |       |       |
| 7              |                                              |             |            |            |         |       |       |       |
| 8              |                                              |             |            |            |         |       |       |       |
| 9              | Gesamtauflösung (hochwertiges Byte)          |             |            |            |         |       |       |       |
| 10             | Geschwindigkeitsformat (niederwertiges Byte) |             |            |            |         |       |       |       |
| 11             | Geschwindigkeitsformat (hochwertiges Byte)   |             |            |            |         |       |       |       |

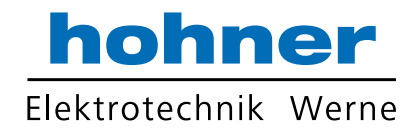

#### 2.1.4 Verbindungspfad

Entspricht einer Byte-Reihenfolge, durch den das Anwendungsobjekt definiert ist und dem eine Verbindungs-Instanz zugeordnet ist. Dieser Pfad wird vom Konfigurationstool erzeugt und ist außerdem in der EDS-Datei enthalten. Der Pfad wird während des Hochfahrens an den Drehgeber gesendet. Für einige Tools ist es notwendig, den Verbindungspfad als Parameter zu verwenden:

#### [20] [04] [24 6A] <mark>[2C 69] [2C 01]</mark> [80 06 00 01 00100000 00200000 041F]

| Segment<br>Groups | Segment                      | Beschreibung                                               |
|-------------------|------------------------------|------------------------------------------------------------|
| Application Path  | 20 04                        | Assembly-Objektklasse                                      |
|                   | <mark>24 6A</mark>           | Ausgangs-Instanz 0x6A <sub>hex</sub> (105) (Konfiguration) |
|                   | <mark>2C 69</mark>           | Ausgangs-Instanz 0x69 <sub>hex</sub> (106) (Steuerung an   |
|                   |                              | Drehgeber)                                                 |
|                   | <mark>2C 01</mark>           | I/O Assembly Instanz 1 (Positionswert)                     |
|                   | 80 06                        | Datensegment mit einer Länge von 6 Bytes                   |
|                   | 00 01 00100000 00200000 041F | Konfigurationsdaten, Details siehe Kapitel 2.1.3.1         |

#### 2.2 Explicit Messaging

Sind eindeutige Nachrichten die für verschiedene Zwecke zwischen zwei Geräten ausgetauscht werden. Solche Verbindungen werden oft einfach Nachrichtenverbindungen genannt. Eindeutige Nachrichten erzeugen die typischen Anfrage-/Antwort-orientierten Netzwerkverbindungen. Klasse 2 und 3 werden unterstützt.

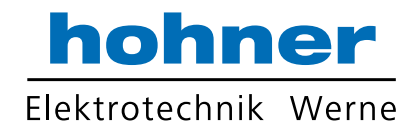

#### 2.2.1 CIP Common Services for Position sensor object (Klasse 0x23hex)

| Supported Service Code | Service Name         | Comment                                              |
|------------------------|----------------------|------------------------------------------------------|
| 05 <sub>hex</sub>      | Reset                | Hochfahren des Drehgebers, die programmierten        |
|                        |                      | Parameter des Kunden werden wieder verwendet.        |
| 0E <sub>hex</sub>      | Get_Attribute_Single | Auslesen eines einzelnen Attributs des Drehgebers    |
| 10 <sub>hex</sub>      | Set_Attribute_Single | Setzen eines einzelnen Attributs in den Drehgebers   |
| 15 <sub>hex</sub>      | Restore              | Wiederherstellung der gespeicherten Parameter. Ver-  |
|                        |                      | wendung von Instanz 0 der Position Sensor Klasse zur |
|                        |                      | Wiederherstellung sämtlicher Konfigurationsparameter |
|                        |                      | gleichzeitig. Zum Wiederherstellen eines einzelnen   |
|                        |                      | Parameters nutzen Sie Instanz 1 der Position Sensor  |
|                        |                      | Klasse mit der Attributnummer als Argument (siehe    |
|                        |                      | nächste Tabelle).                                    |
| 16 <sub>hex</sub>      | Save                 | Speichern der Parameter aus Kapitel 2.1.3 im nicht-  |
|                        |                      | flüchtigen Speicher. Verwenden Sie Instanz 0 der     |
|                        |                      | Position Sensor Klasse, um alle Konfigurationspara-  |
|                        |                      | meter gleichzeitig zu speichern.                     |

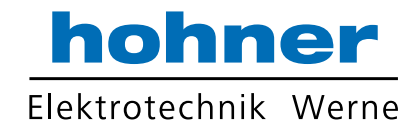

#### 2.2.2 Position Sensor Objekte

Instanz Attribute (Get: Lesen, Set: schreiben + lesen)

| Klasse Code        | e: 23 <sub>hex</sub> |                                                     |                                     |                                                           |
|--------------------|----------------------|-----------------------------------------------------|-------------------------------------|-----------------------------------------------------------|
| Attrib. ID         | Zugriff              | Name                                                | Datentyp                            | Beschreibung                                              |
| 01 <sub>hex</sub>  | Get                  | Number of Attributes USINT Anzahl der unterstützter |                                     | Anzahl der unterstützten Attribute                        |
| 02 <sub>hex</sub>  | Get                  | Attribute List                                      | Attribute List Array of USINT Liste |                                                           |
| 0A <sub>hex</sub>  | Get                  | Position Value Signed                               | DINT                                | Aktuelle vorzeichenbehafteter                             |
|                    |                      |                                                     |                                     | Positionswert                                             |
| 0B <sub>hex</sub>  | Get                  | Position Sensor Type                                | UINT                                | Spezifiziert den Gerätetyp                                |
| 0C <sub>hex</sub>  | Set                  | Direction Counting Toggle                           | Boolean                             | Kontrolliert die Drehrichtung im                          |
|                    |                      |                                                     |                                     | oder gegen den Uhrzeigersinn                              |
| 0E <sub>hex</sub>  | Set                  | Scaling Function Control                            | Boolean                             | Skalierungsfunktion ein/aus                               |
| 10 <sub>hex</sub>  | Set                  | Measuring units per Span                            | UDINT                               | Auflösung pro Umdrehung                                   |
| 11                 | Set                  | Total Measuring Range in                            |                                     | Gesamtauflösung                                           |
| Thex               | 001                  | Measuring Units                                     | ODINI                               | Cesamadiosung                                             |
| 1.3 <sub>hov</sub> | Set                  | Preset Value                                        | DINT                                | Einstellen eines definierten Positi-                      |
| Tonex              |                      |                                                     |                                     | onswerts                                                  |
| 18hey              | Get                  | Velocity Value                                      | DINT                                | Aktuelle Geschwindigkeit im For-                          |
| Tonex              |                      |                                                     |                                     | mat des Attributs 19 <sub>hex</sub> und 2A <sub>hex</sub> |
| 19 <sub>hex</sub>  | Set                  | Velocity Format                                     | ENGUINT                             | Format der Geschwindigkeitsattri-                         |
|                    |                      | -                                                   |                                     | bute                                                      |
| 29 <sub>hex</sub>  | Get                  | Operating Status                                    | BYTE                                | Drehgeber-Diagnose: Betriebssta-                          |
|                    | 0                    | Dhusiaal Daashutian Onan                            |                                     |                                                           |
| ZAhex              | Get                  | Physical Resolution Span                            |                                     |                                                           |
| 2B <sub>hex</sub>  | Get                  | Number of Spans                                     | UINI                                | Anzani der Umdrenungen                                    |
| 33 <sub>hex</sub>  | Get                  | Offset Value                                        | DINT                                | Physikalischer Positionswert um                           |
|                    |                      |                                                     |                                     | Desk sek se Type 20                                       |
| 64 <sub>hex</sub>  | Set                  | Device Trme                                         | DINT                                | Drengeber Typ = $22_{hex}$                                |
|                    |                      | Device Type                                         |                                     | Aligementer Typ = 0 (Standard-                            |
| 65                 | Sot                  | Endloss Shaft                                       |                                     | $\frac{1}{2}$                                             |
| CO <sub>hex</sub>  | Set                  |                                                     |                                     | Aus = 0, An = 1, Auto = 2                                 |
| oo <sub>hex</sub>  | Set                  |                                                     | ואוט                                | rem = 0, where $r = 1$ , $Grod = 2$                       |

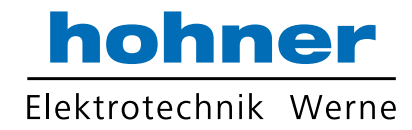

### 2.3 TCP/IP Interface Object

Das TCP/IP Schnittstellen Objekt ermöglicht die Konfiguration der Netzwerkschnittstelle des TCP/IP Geräts. Mit diesem Parameter ist es z.B. möglich, die IP-Adresse und Netzwerkmaske des Geräts zu lesen und schreiben.

| Attribut ID       | Zugriff | Name                     | Datentyp     | Beschreibung                                                                         |
|-------------------|---------|--------------------------|--------------|--------------------------------------------------------------------------------------|
| 01 <sub>hex</sub> | Get     | Status                   | DWORD        | Schnittstellenstatus, Details in Kapitel 2.3.1                                       |
| 02 <sub>hex</sub> | Get     | Configuration Capability | DWORD        | Schnittstellen-Einstellungen, De-<br>tails in Kapitel 2.3.2                          |
| 03 <sub>hex</sub> | Set     | Configuration Control    | DWORD        | Kontrolle der IP-Adress-<br>Verwendung beim Einschalten,<br>Details in Kapitel 2.3.3 |
| 04 <sub>hex</sub> | Get     | Physical Link Object     | STRUCT of:   | Pfad zum physikalischen Linkob-<br>jekt                                              |
|                   |         | Path size                | UINT         | Pfadgröße                                                                            |
|                   |         | Path                     | Padded EPATH | Logische Segmente zur Identifizie-<br>rung des physikalischen Linkob-<br>jekts       |
| 05 <sub>hex</sub> | Set     | Interface Configuration  | STRUCT of:   | TCP/IP Netzwerkschnittstellenkon-<br>figuration                                      |
|                   |         | IP Address               | UDINT        | IP-Adresse des Geräts                                                                |
|                   |         | Network Mask             | UDINT        | Netzwerkmaske des Geräts                                                             |
| 06 <sub>hex</sub> | Set     | Host Name                | STRING       |                                                                                      |

Klassen Kode (Get: lessen, Set: Schreiben + Lesen):  $F5_{hex}$ 

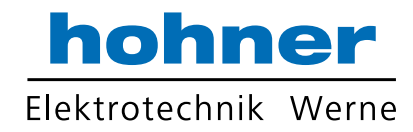

#### 2.3.1 Status Instanz Attribut (01<sub>hex</sub>)

| Bit(s) | Bezeichnung                          | Definition                                                                                                    |                                                                                                    |  |
|--------|--------------------------------------|----------------------------------------------------------------------------------------------------|----------------------------------------------------------------------------------------------------|--|
| 0-3    | Interface<br>Configuration<br>Status | Zeigt den Status des<br>Schnittstellen-<br>konfigurationsattributs.                                                                                                    | <ul> <li>0 = das Schnittstellenkonfigurationsattribut wurde<br/>nicht konfiguriert.</li> <li>1 = das Schnittstellenkonfigurationsattribut enthält<br/>eine gültige Konfiguration vom BOOTP, DHCP<br/>oder vom nichtflüchtigen Speicher.</li> <li>2 = Das Schnittstellenkonfigurationsattribut enthält<br/>eine gültige Konfiguration aus den Hardwareein-<br/>stellungen.</li> <li>3-15 = Reserviert für zukünftige Verwendung.</li> </ul> |  |
| 4      | Mcast<br>Pending                     | Zeigt einen bevorstehenden Konfigurationswechsel des TTL-Werts und/oder der Mcast-Konfigurationsattribute an. Dieses Bit ist einzustellen, wenn entweder der TTL-Wert oder das Mcast-Konfigurationsattribut eingestellt wird, und er ist beim nächsten Gerätestart zu löschen. |                                                                                                    |  |
| 5-31   | Reserved                             | Reserviert für zukünftige Verwendung, auf 0 einzustellen.                                                                                                    |                                                                                                    |  |

#### 2.3.2 Konfiguration Instanz Attribut (02<sub>hex</sub>)

| Bit(s) | Bezeichnung   | Definition                                                                      |
|--------|---------------|---------------------------------------------------------------------------------|
| •      | BOOTP Cli-    | 1 (TRUE) zeigt Bereitschaft des Geräts an, seine Netzwerkkonfiguration über     |
| 0      | ent           | BOOTP zu empfangen.                                                             |
| 1      | DNS Client    | nicht unterstützt                                                               |
| 2      |               | 1 (TRUE) zeigt Bereitschaft des Geräts an, seine Netzwerkkonfiguration über     |
|        | DHCP Client   | DHCP zu empfangen.                                                              |
| 3      | DHCP-DNS      |                                                                                 |
|        | Update        |                                                                                 |
|        | Configuration | 1 (TRUE) zeigt dass das Schnittstellenkonfigurationsattribut eingestellt werden |
| 4      | Comgulation   | kann. Einige Geräte, z.B. ein PC oder eine Workstation, lassen die Einstellung  |
|        | Sellable      | der Schnittstellenkonfiguration über das TCP/IP-Interfaceobjekt nicht zu.       |
| 5-31   | Reserved      | Reserviert für zukünftige Verwendung, auf 0 einzustellen.                       |

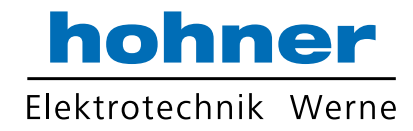

#### 2.3.3 Configuration Control Inst. Attribut (04hex)

| Bit(s) | Bezeichnung                | Definition                                                                         |                                                                                                    |
|--------|----------------------------|------------------------------------------------------------------------------------|----------------------------------------------------------------------------------------------------|
| 0-3    | Startup Con-<br>figuration | Bestimmt, wie das Gerät seine An-<br>fangskonfiguration beim Hochfahren<br>erhält. | <ul> <li>0 = Das Gerät greift auf die zuvor ge-<br/>speicherten Schnittstellenkonfigurati-<br/>onswerte im nichtflüchtigen Speicher<br/>zurück.</li> <li>1 = Das Gerät erhält seine Schnittstel-<br/>lenkonfigurationswerte über BOOTP.</li> <li>2 = Das Gerät erhält seine Schnittstel-<br/>lenkonfigurationswerte über DHCP<br/>beim Hochfahren.</li> <li>3-15 = Reserviert für zukünftige Ver-<br/>wendung.</li> </ul> |

#### 2.3.4 Physikalisches Link Objekt (05hex)

Dieses Attribut identifiziert das der zugrunde liegenden physikalischen Schnittstelle zugeordnete Objekt (z.B. eine 802.3 Schnittstelle). Das Attribut besteht aus zwei Teilen: die Pfadgröße (in UINTs) und dem Pfad. Der Pfad beinhaltet ein Logisches Segment, Typ Klasse, und ein logisches Segment, Typ Instanz, das das physikalische Linkobjekt identifiziert. Die maximale Pfadgröße ist 6 (unter der Annahme eines 32 Bit großen logischen Segments für jeweils Klasse oder Instanz).

Das physikalische Linkobjekt selbst besitzt typischerweise linkspezifische Zähler sowie linkspezi-

Zum Beispiel kann der Pfad wie folgt aussehen:

fische Konfigurationsattribute. Wenn der CIP-Port, der dem TCP/IP Schnittstellenobjekt zugeordnet ist, eine physikalische Ethernet-Schicht hat, weist dieses Attribut auf eine Instanz des Ethernet-Linkobjekts (Klassencode =  $F6_{hex}$ ). Wenn mehrere physikalischen Schnittstellen existieren, die der TCP/IP-Schnittstelle entsprechen, muss dieses Attribut entweder eine Pfadgröße von 0 enthalten oder einen Pfad zu dem Objekt, das eine interne Kommunikationsschnittstelle darstellt (oft verwendet im Fall eines eingebetteten Switches).

| Pfad | Bedeutung                                                            |
|------|----------------------------------------------------------------------|
| 0.2  | [20] = 8 bit class segment type; [F6] = Ethernet Link Object Klasse; |
| 0-3  | [24] = 8 bit Instanz segment type; [01] = Instanz 1.                 |

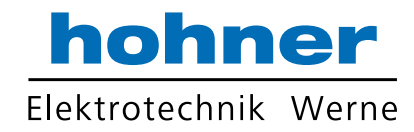

#### 2.3.5 Interface Configuration (06hex)

| Name       | Bedeutung                                                                                                    |
|------------|----------------------------------------------------------------------------------------------------|
| IP Address | Die IP-Adresse des Geräts. Ein Wert von 0 zeigt an, dass keine IP-Adresse konfiguriert wurde. Andernfalls ist die IP-Adresse auf eine gültige Klasse A, B oder C Adresse und |
| _          | nicht auf die Loopback-Adresse (127.0.0.1) einzustellen.                                                                                                    |
|            | Die Netzwerkmaske des Geräts. Sie wird verwendet, wenn das IP-Netzwerk in Subnetze                                                                                           |
| Network    | aufgeteilt wurde. Die Netzwerkmaske wird benutzt, um zu bestimmen, ob eine IP-Adresse                                                                                        |
| mask       | auf einem anderen Subnetz lokalisiert ist. Ein Wert von 0 bedeutet, dass keine Netz-                                                                                         |
|            | werkmaskenadresse konfiguriert wurde.                                                                                                    |

#### 2.3.6 Host Name

| Name      | Bedeutung                                                                                |
|-----------|------------------------------------------------------------------------------------------|
| Host Name | ASCII Zeichen. Die Maximallänge beträgt 64 Zeichen. Ist bis zu einer geraden Anzahl      |
|           | Zeichen zu ergänzen (Pfad nicht in der Länge enthalten). Eine Länge von 0 zeigt an, dass |
|           | kein Host-Name konfiguriert wurde.                                                       |

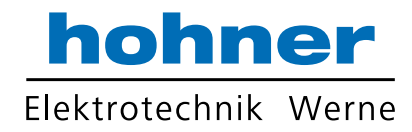

### 2.4 Ethernet Link Object

| Klasse Co         | Klasse Code (Get: Lesen): F6 <sub>hex</sub> |                          |          |                                                                                                    |                                                                                                    |
|-------------------|---------------------------------------------|--------------------------|----------|----------------------------------------------------------------------------------------------------|----------------------------------------------------------------------------------------------------|
| Attribut<br>ID    | Zugriff                                     | Name                     | Datentyp | Beschreibung                                                                                         | Wertbeschreibung                                                                                                    |
| 01 <sub>hex</sub> | Get                                         | Revision                 | UINT     | Version dieses Objekts                                                                               | Der Mindestwert soll 1<br>sein. 2 oder größer, wenn<br>das Instanz Attribut 6<br>implementiert wird. 3,<br>wenn eines der Instanz<br>Attribute 7-10 implemen-<br>tiert werden. Der Maxi-<br>malwert soll 3 sein. |
| 02 <sub>hex</sub> | Get                                         | Max Instance             | UINT     | Maximale Instanz Anzahl<br>eines Objekts, das in<br>dieser Klasse des Geräts<br>aktuell erzeugt wird | Die größte Instanz An-<br>zahl eines erzeugten<br>Objekts in dieser Klas-<br>senhierarchie                                                                                                    |
| 03 <sub>hex</sub> | Get                                         | Number of In-<br>stances | UINT     | Anzahl der Objektfälle,<br>die in diesem Klassenni-<br>veau des Geräts aktuell<br>erzeugt werden     | Anzahl der Objektfälle in<br>diesem Klassenhierar-<br>chie                                                                                                    |

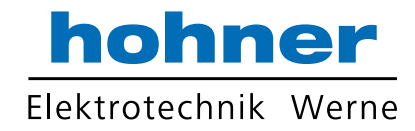

#### 2.4.0 Instanz Attribute (Get: Lesen, Set: Schreiben + Lesen)

| ID | Zugriff | Name                        | Datentyp             | Beschreibung der Attribute                                     | Wertbeschreibung                                                                                                    |
|----|---------|-----------------------------|----------------------|----------------------------------------------------------------|----------------------------------------------------------------------------------------------------|
| 1  | Get     | Interface<br>Speed          | UINT                 | Derzeit genutzte Schnitt-<br>stellengeschwindigkeit            | Geschwindigkeit in MBaud<br>(10 oder 100)                                                                                                    |
| 2  | Get     | Interface Flags             | DWORD                | Schnittstellenstatus                                           | Siehe Kapitel 2.4.1                                                                                                    |
| 3  | Get     | Physical<br>Address         | ARRAY of<br>6 USINTs | MAC-Adresse                                                    | Angezeigtes Format<br>"XX-XX-XX-XX-XX-XX"                                                                                                    |
|    |         | Interface<br>Control        | STRUCT<br>of:        | Konfiguration für physische Schnittstelle                      |                                                                                                    |
|    |         | Control Bits                | WORD                 | Schnittstellen-Kontrollbits                                    |                                                                                                    |
| 6  | Set     | Forced Inter-<br>face Speed | UINT                 | Geschwindigkeit, mit der<br>die Schnittstelle arbeiten<br>soll | Geschwindigkeit in MBaud<br>(10 oder 100)                                                                                                    |
| 7  | Get     | Interface Type              | USINT                | Schnittstellentyp                                              | <ul> <li>1 = Die Schnittstelle ist gerä-<br/>teintern, z.B. im Fall einem<br/>intergriertem Switch</li> <li>2 = Twisted-Pair (z.B.<br/>100Base-TX)</li> </ul> |
| 8  | Get     | Interface State             | USINT                | Aktueller Status der<br>Schnittstelle                          | 0 = kein Link<br>1 = Die Schnittstelle ist akti-<br>viert und bereit zum Senden<br>und Empfangen von Daten                                                    |
| 10 | Get     | Interface Label             | SHORT_S<br>TRING     | Bezeichnung im Klartext                                        | "Internal switch" oder<br>"External Port 1" oder<br>"External Port 2"                                                                                         |

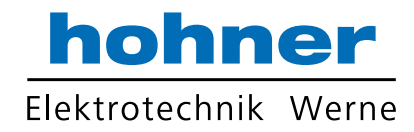

#### 2.4.1 Interface Flags

| Bit(s) | Bezeichnung                                                                                                    | Definition                                                                                                    |  |  |
|--------|----------------------------------------------------------------------------------------------------|----------------------------------------------------------------------------------------------------|--|--|
| 0      | Link Status                                                                                                    | Zeigt, ob die Ethernet 802.3 Kommunikationsschnittstelle mit einem aktiven Netz verbun-<br>den ist oder nicht. 0 bedeutet inaktiver Link; 1 bedeutet aktiver Link.                                                                                                    |  |  |
| 1      | Half/Full<br>Duplex                                                                                                    | Zeigt den aktuell genutzten Duplexbetrieb. 0 bedeutet, dass die Schnittstelle mit Halbdup-<br>lex arbeitet; 1 bedeutet Vollduplex. Beachten Sie bitte, dass, wenn der Linkstatus-Flag 0<br>ist, der Wert des Halb-/Voll-Duplex Flag unbestimmt ist.                                                                                                    |  |  |
| 2-4    | Negotiation<br>Status                                                                                                    | <ul> <li>Zeigt den Status der Auto-Negioation-Verbindung</li> <li>0 = Auto-Negioation aktiv.</li> <li>1 = Auto-Negioation und Geschwindigkeitsbestimmung fehlgeschlagen. Verwendung von<br/>Standardwerten für Geschwindigkeit und Duplex. Die Standardwerte sind 100 MBaud und<br/>Vollduplex.</li> <li>2 = Auto-Negioation fehlgeschlagen, Geschwindigkeit erkannt. Duplex auf Standardwert =<br/>Vollduplex zurückgesetzt.</li> <li>3 = Geschwindigkeit und Duplex erfolgreich erkannt.</li> <li>4 = Auto-Negioation nicht versucht. Zwangsgeschwindigkeit und -Duplex.</li> </ul> |  |  |
| 5      | Manual Set-<br>ting Requires (Auto-Negioation, Duplexbetrieb, Schnittstellengeschwindigkeit). 1 bedeutet, das bei o<br>Reset Drehgeber ein Reboot erfolgen muss, damit die Änderungen aktiv werden. |                                                                                                    |  |  |
| 6      | Local Hard-<br>ware Fault                                                                                                    | 0 bedeutet, die Schnittstelle erkennt keinen lokalen Hardwarefehler; 1 bedeutet, ein lokaler Hardwarefehler wurde entdeckt.                                                                                                    |  |  |
| 7      | Reserved                                                                                                    | Soll auf Null eingestellt sein.                                                                                                    |  |  |

#### 2.4.2 Common Services

| Service<br>Code   | Klasse       | Instanz      | Service<br>Name          | Beschreibung des                                 |
|-------------------|--------------|--------------|--------------------------|--------------------------------------------------|
| 0E <sub>hex</sub> | be-<br>dingt | erforderlich | Get_Attribute<br>_Single | Gibt den Inhalt des angegebenen Attributs zurück |
| 10 <sub>hex</sub> | n/a          | bedingt      | Set_Attribute<br>_Single | Ändert ein einzelnes Attribut                    |

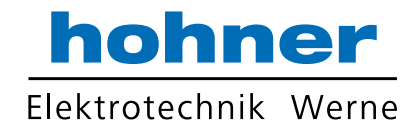

#### 2.4.3 Link Object Instanz

| Instanz | Beschreibung           |  |
|---------|------------------------|--|
| 1       | Interne Schnittstelle  |  |
| 2       | Interner Switch Port 1 |  |
| 3       | Interner Switch Port 2 |  |

#### 2.5 Einstellen von Parametern mit Scannern

Es sind verschiedene Scanner für EtherNet/IP verfügbar. RS-NetWorks<sup>™</sup> verfügt über einen solchen Scanner. Im Bild ist ein Beispiel aufgeführt, bei dem die IP-Adresse (FD 00 A8 C0 192.168.0.253 entspricht), das Subnet (00 FF FF FF 255.255.255.0 entspricht), Gateway (00 00 00 00), DNS1 (00 00 00), DNS2 (00 00 00) und der Domainname = "" (ASCII maximale Zeichenlänge = 48 Bytes) aus dem Geber ausgelesen wurde.

| EtherNet/IP Scanner Demo - Unbenannt                                                                                                    |                                                                         |
|----------------------------------------------------------------------------------------------------|-------------------------------------------------------------------------|
| <u>File Yiew N</u> etwork <u>R</u> equest I/O <u>H</u> elp                                                                                                    |                                                                         |
|                                                                                                    |                                                                         |
| Request (all fields, but IP addresses are in hex)         Send to:       192.168.0.253         Adapter       192.168.0.200         Service (hex)       e         Class (hex)       f5         Instance (hex)       1         Attribute (hex)       5         Member (hex)       5         Symbol Tag       1         Request Data. Each byte is a 2 char hex value, separated by a space (i.e. 0a 26 f9).         FD 00 A8 C000 FF FF FF F0 00 00 00 00 00 00         Response         Besponse Size (recimal)         22 | EIPScan Test Tool<br>Host 192.168.0.200<br>OCD-ENCODER<br>192.168.0.253 |
| Timestamp Message<br>16:45:37:79 Ethernet/IP Scanner Library is onlin                                                                                                    | e e                                                                     |
| Ready                                                                                                    |                                                                         |

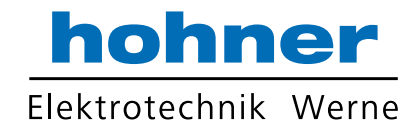

In RSNetWorx steht ebenfalls ein Scanner zur Verfügung. Das nächste Kapitel zeigt ein Bei-

spiel der Einstellung des Preset-Werts.

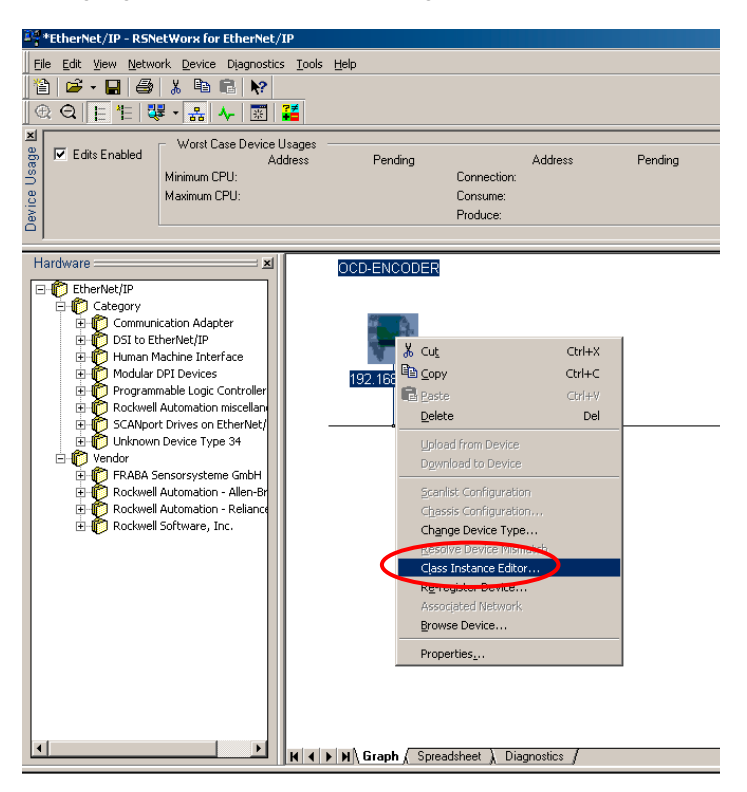

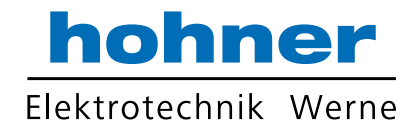

#### 2.5.1 Positionswert auslesen

Single Attribut Positionswert auslesen:Klasse: 0x23(Position sensor object)Instanz: 0x01(Position Value)

| 🗱 Class Instance Editor - [Node 192.168.0.253]                                                                                                    | ? × |
|----------------------------------------------------------------------------------------------------|-----|
| Execute Transaction Arguments                                                                                                    |     |
| Iransmit data size:     Data sent to the device:       Byte     Image: Comparison of the device of the device of |     |
| Receive Data<br>Output size format: Data received from the device:                                                                                                    |     |
| Double (4 bytes)<br>Output radix format:<br>Decimal                                                                                                    | 4   |
| <u>C</u> lose <u>H</u> elp                                                                                                    |     |

#### 2.5.2 Preset-Wert setzen

Single Attribut Positions Presetwert auf 1 setzenKlasse: 0x23(Position sensor object)Instanz: 0x01(Position sensor object)

| Attribut: 0x13 (Preset Value)                                                                                                    |     |
|----------------------------------------------------------------------------------------------------|-----|
| 🗱 Class Instance Editor - [Node 192.168.0.253]                                                                                                    | ? × |
| Execute Transaction Arguments   Service Code   Value   Description   10   Set Single Attribute     Iransmit data size:   Double (4 bytes)     Data sent to the device:     Double (4 bytes)     Values in decimal |     |
| Receive Data       Output size format:       Double (4 bytes)       Output radix format:       Decimal                                                                                                    |     |
|                                                                                                    |     |

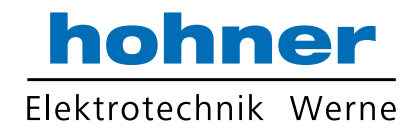

#### 2.5.3 Preset-Wert auslesen

Lesen Single Attribut Positionswert Klasse: 0x23 (Position sensor object)

Instanz: 0x01

| Attribut: 0x13 (Preset Value)                                                                                                    |   |
|----------------------------------------------------------------------------------------------------|---|
| 🗱 Class Instance Editor - [Node 192.168.0.253]                                                                                               | × |
| Execute Transaction Arguments   Service Code   Value   Description   Get Single Attribute     Iransmit data size:   Data sent to the device: |   |
| Double (4 bytes)                                                                                                    |   |
| Values in decimal                                                                                                    |   |
| Receive Data                                                                                                    |   |
| Output size format: Data received from the device:                                                                                           |   |
| Double (4 bytes)                                                                                                    | - |
| Output radix format: Decimal                                                                                                    | - |
| <u>C</u> lose <u>H</u> elp                                                                                                    |   |

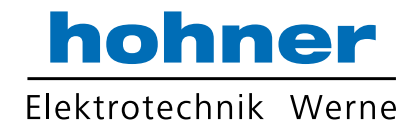

### 3 Diagnose

| LED     | Color             | EtherNet/IP name         | Beschreibung         |  |  |
|---------|-------------------|--------------------------|----------------------|--|--|
| Active1 | <mark>Gelb</mark> |                          | Deteile in Tekelle 2 |  |  |
| Link1   | <mark>Grün</mark> | Netzwerkstatus Anzeige T | Details in Tadelle 2 |  |  |
| Active2 | <mark>Gelb</mark> | Notzwarkatatua Anzaiga 2 | Dataila in Taballa 2 |  |  |
| Link2   | Grün              | Netzwerkstatus Anzeige z |                      |  |  |
| Stat1   | Grün              | Madula Otatua Anzaira    | Deteile in Tehelle 4 |  |  |
| Stat2   | Rot               | Module Status Anzeige    |                      |  |  |

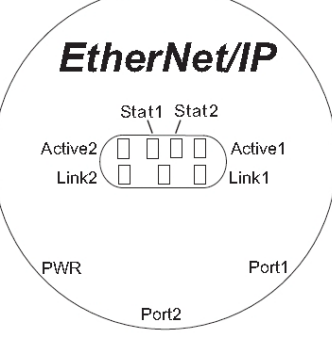

## Tabelle 1: Module Status Anzeige Stat1/Stat2

| LED        |                    | Beschreibung   | Kommentar                                                                |  |
|------------|--------------------|----------------|--------------------------------------------------------------------------|--|
| aus        | $\diamond$         | kein Strom     |                                                                          |  |
| an         | <b>~</b>           | Gerät einge-   | Funktioniert das Gerät korrekt, leuchtet die Modulstatusanzeige          |  |
| Grün       | 3 <b>44</b> F      | schaltet.      | Grün                                                                     |  |
| blinkt     |                    | Standby        | Wurde das Gerät nicht konfiguriert werden konnte, jedoch bereits         |  |
| Grün 1     | $\sim$             |                | eine IP-Adresse besitzt, blinkt die Modulstatusanzeige mit 1 Hz          |  |
|            |                    |                | Grün.                                                                    |  |
| blinkt     | <b>H</b> ~         | fehlende IP    | ehlende IP Wenn das Gerät keine IP-Adresse hat, blinkt die Modulstatusar |  |
| Grün 2     | $\mathbf{X}$       |                | zeige mit 4 Hz Grün.                                                     |  |
| blinkt     |                    | kleiner Fehler | Wenn das Gerät einen behebbaren, kleinen Fehler entdeckt, d.h            |  |
| Rot        | $\mathbf{\lambda}$ |                | eine unkorrekte oder inkonsistente Konfiguration.                        |  |
| an         | ***                | großer Fehler  | Wenn das Gerät einen nicht behebbaren, größeren Fehler entdeckt          |  |
| Rot        |                    |                | hat.                                                                     |  |
| blinkt 🔆 4 | X                  | Selbsttest     | Während das Gerät sich beim Hochfahren selbst testet, blinken die        |  |
| Rot + Grün | ~ ~ `              |                | Stat1 und Stat2 LEDs Rot / Grün.                                         |  |
|            |                    |                |                                                                          |  |

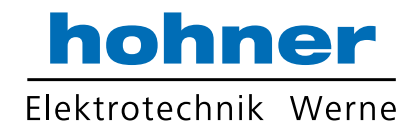

| LED         | Beschreibung  | Kommentar                                                     |  |  |
|-------------|---------------|---------------------------------------------------------------|--|--|
| 0.10        | kein Strom,   | Das Gerät hat keine IP-Adresse oder ist ausgeschaltet.        |  |  |
| aus 🔅       | keine IP-     |                                                               |  |  |
|             | Adresse       |                                                               |  |  |
| an 🚜        | Verbunden     | Das Gerät hat mindestens eine Verbindung aufgebaut (auch      |  |  |
| Grün        |               | zum Messagerouter)                                            |  |  |
| blinkt 🖌    | Keine Verbin- | Das Gerät hat keine Verbindungen aufgebaut, besitzt aber eine |  |  |
| Grün 🎌      | dung          | IP-Adresse.                                                   |  |  |
| blinkt      | Verbindungs-  | Eine oder mehrere Verbindungen zum Drehgeber wurde unter      |  |  |
| Gelb 🏹      | unterbrechung | brochen. Dies wird nur aufgehoben wenn alle unterbrochenen    |  |  |
|             |               | Verbindungen wieder aufgebaut sind oder wenn der Drehgeber    |  |  |
|             |               | zurückgesetzt (Rebootet) wird.                                |  |  |
| an 💑        | Doppelte IP   | Das Gerät hat entdeckt, dass seine IP-Adresse bereits von     |  |  |
| Gelb        |               | einem anderen Teilnehmer benutzt wird.                        |  |  |
| blinkt 🏹 💥  | Selbsttest    | Während das Gerät sich beim Hochfahren selbst testet, blinken |  |  |
| Gelb / Grun |               | die Stat1 und Stat2 LEDs Gelb / Grün                          |  |  |

#### Tabelle 2: Netzwerkstatusanzeige Stat2

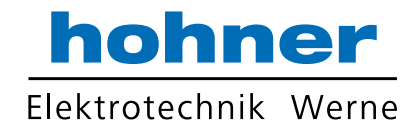

#### **4 Programmierbare Parameter**

#### 4.1 Geberparameter für Position Sensor Object Klasse 23hex

#### 4.1.1 Zählrichtung

Dieser Betriebsparameter kann zur Wahl der Zählrichtung verwendet werden. Der Parameter lässt sich einstellen mit Configuration Assembly und Explicit Messaging.

| Attribut ID       | Standardwert     | Wertebereich                        | Datentyp |
|-------------------|------------------|-------------------------------------|----------|
| 0C <sub>hex</sub> | 0 <sub>hex</sub> | 0 <sub>hex</sub> - 1 <sub>hex</sub> | Boolean  |

Der Parameter, auch Komplement genannt, definiert die Zählrichtung des Positionswerts bezogen mit Blickrichtung auf die Welle (im oder gegen den Uhrzeigersinn). Die Zählrichtung ist im Attribut 0Chex definiert.

| Bit 0 | Zählrichtung | Positionswerte |
|-------|--------------|----------------|
| 0     | CW           | Increase       |
| 1     | CCW          | Decrease       |

#### 4.1.2 Skalierungsfunktion

| Ist die Skalierungsfunktion deaktiviert, wird als                      |                           |  |       | t 0   | Skalierungsfunktion ein/aus |
|------------------------------------------------------------------------|---------------------------|--|-------|-------|-----------------------------|
|                                                                        |                           |  |       |       | ein                         |
| Ausgangswert die physikalische Auflösung ver-<br>wendet.               |                           |  | 1     |       | aus                         |
| Attribut ID                                                            | Standardwert Wertebereich |  |       | Daten | ityp                        |
| 0E <sub>hex</sub> 1 <sub>hex</sub> 0 <sub>hex</sub> - 1 <sub>hex</sub> |                           |  | Boole | an    |                             |

Dieser Parameter kann mit Configuration Assembly oder Explicit Messaging gesetzt werden.

#### 4.1.3 Auflösung pro Umdrehung

Der Parameter Auflösung pro Umdrehung wird verwendet, um den Geber so zu programmieren, dass er die gewünschte Zahl Schritte pro Umdrehung ausgibt. Jeder Wert zwischen 1 und dem Maximum (siehe Typenschild) lässt sich

realisieren. Der Parameter kann mit Configuration Assembly und Explicit Messaging eingestellt werden. Die Skalierungsfunktion muss für Kundenparameter eingeschaltet sein!

| Attribut ID       | Standardwert | Wertebereich                            | Datentyp         |
|-------------------|--------------|-----------------------------------------|------------------|
| 10 <sub>hex</sub> | (*)          | 0 <sub>hex</sub> - 10000 <sub>hex</sub> | Double Integer32 |

(\*) siehe Typenschild, Maximalauflösung: 16Bit Drehgeber: 10,000<sub>hex</sub> (65,536)

Wenn z.B. ein Wert größer als 8192 für einen 13 Bit Geber eingestellt wird, so wird die höchste Auflösung verwendet, also 8192.

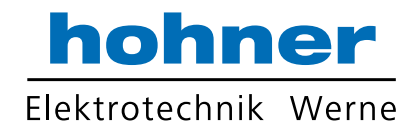

#### 4.1.4 Gesamtauflösung

Dieser Wert wird zur Programmierung der gewünschten Anzahl von Messschritten über den gesamten Messbereich verwendet. Der Wert darf die Gesamtauflösung des Gebers gemäß dem Typenschild ebenfalls nicht übersteigen. Der Parameter kann mit Configuration Assembly und Explicit Messaging eingestellt werden. Die Skalierungsfunktion muss für diesen Kundenparameter **eingeschaltet** sein!

| Attribut ID       | Standardwert | Wertebereich                                 | Datentyp            |
|-------------------|--------------|----------------------------------------------|---------------------|
| 11 <sub>hex</sub> | (*)          | 0 <sub>hex</sub> - 40,000,000 <sub>hex</sub> | Unsigned Integer 32 |

(\*) siehe Typenschild

Maximale Gesamtauflösung

30 Bit Drehgeber: 40,000,000<sub>hex</sub> (1,073,741,824)

#### Achtung:

Parameterbeschreibung:

- PGA Physikalische Gesamtauflösung of the encoder (siehe Typenschild)
- PAU Physikalische Auflösung pro Umdrehung (siehe Typenschild)
- GA Gesamtauflösung (customer parameter)
- AU Auflösung pro Umdrehung (customer parameter)

Wenn die gewünschte Auflösung pro Umdrehung geringer ist als die physikalische Auflösung pro Umdrehung des Gebers, muss die Gesamtauflösung folgendermaßen eingegeben werden:

#### Gesamtauflösung

GA = PGA \* AU / PAU, if AU < PAU Beispiel: Kundenanforderung: AU = 2048, Drehgeber-Typenschild: PGA=25 bit, PAU=13 bit

GA = 16777216 \* 2048 / 8192 GA = 8388608

#### 4.1.5 Preset-Wert

Der Preset-Wert ist der gewünschte Positionswert, der bei einem physikalischen Positionswert der Achse benötigt wird. Der Positionswert des Drehgebers wird durch den Parameter Preset auf den gewünschten Prozesswert gesetzt. Der Presetwert darf nicht den Paramter Gesamtauflösung überschreiten. Wird die eingestellte Gesamtauflösung überschritten, wird die Gesamtauflösung als Presetwert gesetzt. Der Paramter kann mit Explicit Messaging gesetzt werden Der Presetwert sollte nur im stillstand gesetzt werden! Das Speicher-Kommando aus Kapitel 2.2.1 muss gesendet werden, damit der aus dem Presetwert berechneten Offsetwert Nullspannungssicher abgespeichert wird.

| Attribut ID       | Standardwert     | Wertebereich                             | Datentyp            |
|-------------------|------------------|------------------------------------------|---------------------|
| 13 <sub>hex</sub> | 0 <sub>hex</sub> | 0 <sub>hex</sub> - total measuring range | Unsigned Integer 32 |

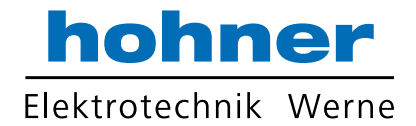

#### 4.1.6 Geschwindigkeitsformat

Standardwert für das Geschwindigkeitsformat ist Schritte pro Sekunde. Dieser Parameter kann über Configuration Assembly oder Explicit Messaging gesetzt werden.

| Attribut ID       | Standardwert        | Wertebereich        | Data length               |
|-------------------|---------------------|---------------------|---------------------------|
|                   | 1F04 <sub>hex</sub> | 1F04 <sub>hex</sub> | Schritte pro Sekunde      |
|                   |                     | 1F05 <sub>hex</sub> | Schritte pro Millisekunde |
| 19 <sub>hex</sub> |                     | 1F06 <sub>hex</sub> | Schritte pro Mikrosekunde |
|                   |                     | 1F07 <sub>hex</sub> | Schritte pro Minute       |
|                   |                     | 1F0F <sub>hex</sub> | Umdrehungen pro Minute    |

#### 4.1.7 Geschwindigkeitsfilter

Um die Genauigkeit der Geschwindigkeit der Applikation anzupassen kann zwischen drei

verschiedenen Mittelwertfiltern ausgewählt werden.

| Attribut ID       | Standardwert     | Wertebereich                                           | Beschreibung                   | Datentyp       |
|-------------------|------------------|--------------------------------------------------------|--------------------------------|----------------|
| 66 <sub>hex</sub> | 0 <sub>hex</sub> | 0 <sub>hex</sub> / 1 <sub>hex</sub> / 2 <sub>hex</sub> | 0 = Fein, 1 = Mittel, 2 = Grob | Double Integer |

#### 4.1.8 Rundachse

Normalerweise muss bei der Wahl der Gesamtauflösung die Regel in dem unteren Kasten beachtet werden. Wurde die Gesamtauflösung nicht entsprechend dieser Regel gewählt, so trat beim Einsatz des Gerätes auf einer sogenannten Endlos- oder Rundachse bei Überschreitung des physikalischen Nullpunktes ein Sprung auf. Bei dieser Produktreihe ist diese Problematik durch eine interne Softwareroutine gelöst. Die unten aufgeführte Regel kann also bei diesen Geräten ignoriert werden.

Die Periode, also **Gesamtauflösung/ Messschritte pro Umdrehung** muss ganzzahlig sein. Und sie muss ganzzahlig in 4096 hineinpassen. Also hat der folgende Ausdruck zu gelten:

#### (4096 x Messschritte pro Umdrehung) / Gesamtauflösung = ganze Zahl

Hinweis: Die interne Softwareroutine greift nur, wenn das Gerät in Betrieb ist. Wird die Drehgeberwelle weiter als 1024 Umdrehungen gedreht, wenn das Gerät nicht an die Versorgungsspannung angeschlossen ist, kann es zu Problemen kommen. Wenn dieser Fall in der Anwendung auftreten kann, sollte die Regel in obiger Box angewendet werden.

Die Rundachse wird abhängig von der eingestellten Auflösung automatisch zugeschaltet.

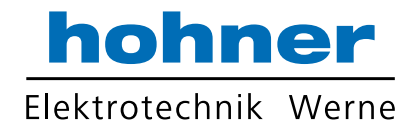

#### 5. Installation

#### 5.1 Elektrische Verbindung

Der Drehgeber wird über einen 4-poligen M12-Stecker mit der Stromversorgung verbunden und maximal mit zwei 4-poligen, D-Kodierten M12-Steckern mit dem Ethernet.

#### Steckerbelegung Ethernet

4 polig weiblich, D-Kodiert

Beide D-Kodierten Stecker sind mit dem integrierte Switch verbunden. Auf oder in der Verpackung des Anschlusssteckers befindet sich die Montagebeschreibung.

Steckerbelegung Spannungsversorgung 4 polig männlich, A-Kodiert

Pin Nummer

1

2

3 4

| Pin Nummer | Signal |
|------------|--------|
| 1          | Tx +   |
| 2          | Rx +   |
| 3          | Tx -   |
| 4          | Rx -   |

#### Darstellung wie auf dem Drehgeber

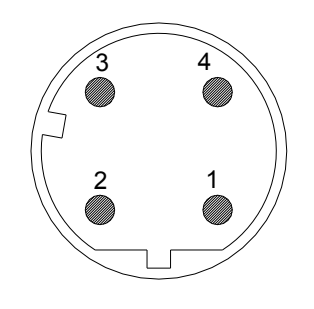

#### 5.2 Ethernet Kabel 5.2.1 RJ45 – M12 "Cross over"

| Signal | RJ45 Pin | M12 Pin |
|--------|----------|---------|
| Tx+    | 1        | 2       |
| Tx-    | 2        | 4       |
| Rx+    | 3        | 1       |
| Rx-    | 6        | 3       |

#### 5.2.2 RJ45 - M12 "straight"

| Signal | RJ45 Pin | M12 Pin |
|--------|----------|---------|
| Tx+    | 1        | 1       |
| Tx-    | 2        | 3       |
| Rx+    | 3        | 2       |
| Rx-    | 6        | 4       |

| GND (0V) |
|----------|
| N.C.     |
|          |
|          |
|          |
|          |

Signal

N.C.

Ub (10 - 30 V DC)

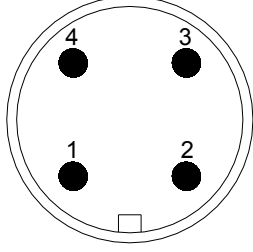

#### 5.2.3 M12 - M12 "straight"

| Signal | M12 Pin | M12 Pin |
|--------|---------|---------|
| Tx+    | 1       | 1       |
| Tx-    | 2       | 2       |
| Rx+    | 3       | 3       |
| Rx-    | 4       | 4       |

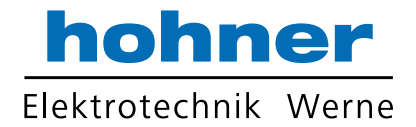

#### 6 Power On

Nach Einschalten des Drehgebers blinken die LED's zwischen Grün und Rot oder Gelb.

#### 7 Installation

#### 7.1 Rockwell Konfiguration Tools

7.1.1 Setzen der IP-Addresse (BOOTP/DHCP) Zum Einstellen der IP-Adresse stehen spezielle Tools zur Verfügung, d.h. der BOOTP/DHCP Server wird mit dem Softwarepaket von RSNetWorx<sup>™</sup> installiert. Der Server scannt das Netzwerk nach den MAC-Adressen aller Produkte mit aktivem BOOTP- oder DHCP-Protokoll. Wenn eine MAC-Adressse in der "Request History" ausgewählt wird, kann die IP-Adresse mit der Schaltfläche "Zur Verbindungsliste hinzufügen" ("Add to Relation List") eingestellt werden. Die MAC-Adresse jedes EtherNet/IP Gebers ist auf dem Typenschild aufgeführt. Anmerkung: Nach dem

Wenn der Drehgeber seine IP-Adresse hat, müssen BOOTP und DHCP mit der entsprechenden Schaltfläche deaktiviert werden, sonst wartet der Drehgeber wieder auf eine neue IP-Adresse. Nach Einrichten der IP-Adresse blinkt die Status-LED mit 1 Hz. In diesem Fall speichern Sie die Konfiguration im "File"-Menü, da der BOOTP/DHCP Server die Produkte nicht mehr findet. Hochfahren sendet der Drehgeber öfters die BOOTP oder DHCP Anfrage. Wird auch nach wiederholter Anfrage nicht geantwortet, sinkt die Anzahl der Anfragen. Die fehlenden Anfragen lassen sich durch Hochfahren nach einer längeren Pause beheben.

Sind nicht alle Geber im BOOTP/DHCP Server aufgelistet, überprüfen Sie folgende Punkte:

- LED Status des Gebers OK?
- Ist die Netzwerkeinstellung korrekt?
- Ist BOOTP und/oder DHCP eingeschaltet?

Nach dem Laden aus dem "File"-Menüs stehen die MAC-Adressen und die IP-Adressen zur Verfügung und BOOTP oder DHCP können mit der entsprechenden Schaltfläche aktiviert werden. Möglicher IP-Bereich:

Klasse A-C (0.0.0.0 – 223.255.255.255) ohne "Loopback range" (127.x.x.x)

Bevorzugter IP-Address-Bereich: 192.168.0.x

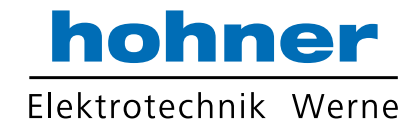

| <u>File T</u> ools <u>H</u> elp                                                                                                    |                                 |        |
|----------------------------------------------------------------------------------------------------|---------------------------------|--------|
|                                                                                                    |                                 |        |
| Request History                                                                                                    | in.                             |        |
| Clear History Add to Relation List                                                                                                    | n y                             |        |
| (hr:min:sec) Type Ethernet Address (MAC) IP Address Hostname Ethernet                                                                                                    | Address (MAC): 00:0E:CF:03:10:2 | 7      |
| 15:41:04 BOOTP 00:0E:CF:03:10:27                                                                                                    | IP Address: 192 . 168 . 0       | ). 252 |
| 15:40:32 BOOTP 00:0E:CF:03:10:27                                                                                                    | Hostname:                       |        |
| 15:40:09 BOOTP 00:0E:CF:03:10:27                                                                                                    | Description:                    |        |
| 13.40.06 B001F 00.0E.CF.03.10.27                                                                                                    |                                 |        |
|                                                                                                    |                                 | Lancel |
|                                                                                                    |                                 |        |
| New Delete Enable BOOTP Enable DHCP Disable BOOTP/DHCP                                                                                                    |                                 |        |
| Ethematik Address (MAC)     Tures ID Address III Address     Ethematik Address (MAC)                                                                                                    | fouration in memo               |        |
| D0:0E:CF:0310:27 B0:0TP 192:168.0.252                                                                                                    |                                 |        |
|                                                                                                    |                                 |        |
|                                                                                                    |                                 |        |
|                                                                                                    |                                 |        |
|                                                                                                    |                                 |        |
|                                                                                                    |                                 |        |
| - Status                                                                                                    | Entries                         |        |
| Save file complete                                                                                                    | 1 of 256                        |        |
|                                                                                                    |                                 |        |
| ROOTD/DHCD Server 2.3                                                                                                    |                                 |        |
|                                                                                                    |                                 |        |
|                                                                                                    |                                 |        |
|                                                                                                    |                                 |        |
| Request History                                                                                                    |                                 |        |
| Request History Clear History Add to Relation List                                                                                                    |                                 |        |
| Request History     Clear History     Add to Relation List       [In:min:sec)     Type     Ethernet Address (MAC)     IP Address                                                                                                    |                                 |        |
| Request History     Add to Relation List       Clear History     Add to Relation List       [hr:min:sec)     Type       Ethernet Address (MAC)     IP Address       Hostname     15541:04       B00TP     000E:0E:0310:27       15:41:02     PD01DE       15:42:02     PD01DE       15:40:02     PD01DE                                                                                                    |                                 |        |
| Request History           Clear History         Add to Relation List           [hr:min:sec)         Type         Ethernet Address (MAC)         IP Address         Hostname           15:41:04         B00TP         00:00E:CF:03:10:27         192:158:0.252         15:40:32         B00TP         00:00E:CF:03:10:27           15:40:17         B00TP         00:0E:CF:03:10:27         192:158:0.252         15:40:17         15:40:17         10:00:E:CF:03:10:27                                                                                                    |                                 |        |
| Request History           Clear History         Add to Relation List           (hr.min:sec)         Type         Ethernet Address (MAC)         IP Address         Hostname           15:41:04         B00TP         00:0E:CF:03:10:27         192:158:0:252         15:40:32         B00TP         00:0E:CF:03:10:27           15:40:17         B00TP         00:0E:CF:03:10:27         15:40:09         B00TP         00:0E:CF:03:10:27           15:40:09         B00TP         00:0E:CF:03:10:27         15:40:09         B00TP         00:0E:CF:03:10:27           15:40:09         B00TP         00:0E:CF:03:10:27         15:40:09         B00TP         00:0E:CF:03:10:27                                                                                                    |                                 |        |
| Request History         Add to Relation List           [hr:min:sec)         Type         Ethernet Address (MAC)         IP Address         Hostname           [5:41:04         B00TP         00:0E:CF:03:10:27         192:158:0.252         15:40:32         B00TP         00:0E:CF:03:10:27           15:40:03         B00TP         00:0E:CF:03:10:27         15:40:08         B00TP         00:0E:CF:03:10:27           15:40:06         B00TP         00:0E:CF:03:10:27         15:40:06         B00TP         00:0E:CF:03:10:27                                                                                                    |                                 |        |
| Request History         Add to Relation List           [hr:min:sec)         Type         Ethernet Address (MAC)         IP Address         Hostname           15:40:32         BOOTP         00:0E:CF:03:10:27         192:158:0.252         15:40:32           15:40:32         BOOTP         00:0E:CF:03:10:27         192:158:0.252         15:40:09           15:40:09         BOOTP         00:0E:CF:03:10:27         15:40:06         BOOTP         00:0E:CF:03:10:27                                                                                                    |                                 |        |
| Request History         Add to Relation List           [hr:min:sec)         Type         Ethernet Address (MAC)         IP Address         Hostname           15:40:32         B00TP         00:00::CF:03:10:27         192:158:0.252         15:40:32           15:40:32         B00TP         00:00::CF:03:10:27         15:40:09         B00TP         00:00::CF:03:10:27           15:40:09         B00TP         00:00::CF:03:10:27         15:40:06         B00TP         00:00::CF:03:10:27                                                                                                    |                                 |        |
| Request History         Clear History         Add to Relation List           [h:min:sec]         Type         Ethernet Address (MAC)         IP Address         Hostname           15:41:04         B00TP         00:05:CF:03:10:27         192:158:0.252         15:40:32         B00TP         00:05:CF:03:10:27           15:40:03         B00TP         00:05:CF:03:10:27         15:40:06         B00TP         00:05:CF:03:10:27           15:40:06         B00TP         00:05:CF:03:10:27         15:40:06         B00TP         00:05:CF:03:10:27                                                                                                    |                                 |        |
| Request History         Add to Relation List           [h:min:sec]         Type         Ethernet Address (MAC)         IP Address         Hostname           15:41:04         B00TP         00:0E:CF:0310:27         192.158.0.252           15:40:32         B00TP         00:0E:CF:0310:27         192.158.0.252           15:40:09         B00TP         00:0E:CF:03:10:27         15:40:06         B00TP         00:0E:CF:03:10:27           15:40:06         B00TP         00:0E:CF:03:10:27         15:40:06         B00TP         00:0E:CF:03:10:27           15:40:06         B00TP         00:0E:CF:03:10:27         15:40:06         B00TP         00:0E:CF:03:10:27           15:40:06         B00TP         00:0E:CF:03:10:27         15:40:06         B00TP         00:0E:CF:03:10:27                                                                                                    |                                 |        |
| Request History         Clear History           Clear History         Add to Relation List           [hr:min:sec)         Type         Ethernet Address (MAC)         IP Address           15:41:04         800TP         00:05:CF:03:10:27         192:158:0.252           15:40:17         800TP         00:05:CF:03:10:27         15:40:09         800TP           15:40:08         800TP         00:06:CF:03:10:27         15:40:06         800TP           15:40:06         800TP         00:06:CF:03:10:27         15:40:06         800TP           15:40:06         800TP         00:06:CF:03:10:27         15:40:06         10:00:06:CF:03:10:27           15:40:06         800TP         00:06:CF:03:10:27         15:40:06         10:00:06:CF:03:10:27           15:40:06         800TP         00:06:CF:03:10:27         15:40:06         10:00:06:CF:03:10:27           15:40:06         800TP         00:06:CF:03:10:27         10:06:06:07         10:06:06:07           15:40:06         B00TP         Ethernet Address (MAC)         Type         IP Address         Hostname                                                                                                    |                                 |        |
| Request History         Clear History           Clear History         Add to Relation List           [hr:min:sec]         Type         Ethernet Address (MAC)         IP Address           15:41:04         800TP         00:0E:CF:03:10:27         192:158:0.252           15:40:17         800TP         00:0E:CF:03:10:27         192:158:0.252           15:40:09         800TP         00:0E:CF:03:10:27         15:40:06           15:40:06         800TP         00:0E:CF:03:10:27           15:40:06         800TP         Enable B00TP           Ethernet Address (MAC)         Type         IP Address           Ethernet Address (MAC)         Type         IP Address           00:0E:CF:03:10:27         800TP         IP Address                                                                                                    |                                 |        |
| Request History         Clear History         Add to Relation List           [hr:min:sec]         Type         Ethernet Address (MAC)         IP Address         Hostname           15:41:04         8:00TP         00:0E:CF:03:10:27         192:168:0.252         15:40:17         8:00TP         00:0E:CF:03:10:27           15:40:09         8:00TP         00:0E:CF:03:10:27         15:40:06         8:00TP         00:0E:CF:03:10:27           15:40:06         8:00TP         00:0E:CF:03:10:27         15:40:06         8:00TP         Disable B00TP/DHCP           Ethernet Address (MAC)         Type         IP Address         Hostname         Description           00:0E:CF:03:10:27         8:00TP         192:168:0.252         19:40:00         19:40:00                                                                                                    |                                 |        |
| Request History         Add to Relation List           [hr.min.sec)         Type         Ethernet Address (MAC)         IP Address         Hostname           15:41:04         80:01P         00:0E:CF:03:10:27         192:158:0.252         15:40:17         80:01P         00:0E:CF:03:10:27           15:40:09         80:01P         00:0E:CF:03:10:27         15:40:06         80:01P         00:0E:CF:03:10:27           15:40:06         80:01P         00:0E:CF:03:10:27         15:40:06         B0:01P         00:0E:CF:03:10:27           Relation List         New         Delete         Enable BOOTP         Enable DHCP         Disable BOOTP/DHCP           Ethernet Address (MAC)         Type         IP:Address         Hostname         Description           00:0E:CF:03:10:27         BOOTP         192:168:0.252         Hostname         Description                                                                                                    |                                 |        |
| Request History         Clear History         Add to Relation List           [httminisec)         Type         Ethernet Address (MAC)         IP Address         Hostname           15:41:04         80:01P         00:0E:CF:03:10:27         192:158:0.252         15:40:17         B0:01P         00:0E:CF:03:10:27           15:40:09         B0:01P         00:0E:CF:03:10:27         15:40:06         B0:01P         00:0E:CF:03:10:27           15:40:06         B0:01P         00:0E:CF:03:10:27         15:40:06         B0:01P         00:0E:CF:03:10:27           Relation List         New         Delete         Enable BO:01P         Disable DHCP         Disable BO:01P/DHCP           Ethernet Address (MAC)         Type         IP Address         Hostname         Description           00:0E:CF:03:10:27         BO:01P         192:168:0.252         192:168:0.252         192:168:0.252                                                                                                    |                                 |        |
| Request History         Clear History           Clear History         Add to Relation List           Inrmin:sec)         Type         Ethernet Address (MAC)         IP Address           15:40:32         B00TP         00:0E:CF:03:10:27         132:158:0.252           15:40:32         B00TP         00:0E:CF:03:10:27         132:158:0.252           15:40:03         B00TP         00:0E:CF:03:10:27         15:40:06           15:40:06         B00TP         00:0E:CF:03:10:27           15:40:06         B00TP         00:0E:CF:03:10:27           15:40:06         B00TP         Enable DHCP         Disable B00TP/DHCP           Ethernet Address (MAC)         Type         IP Address         Hostname         Description           00:0E:CF:03:10:27         B00TP         192:168:0.252         IP Address         Hostname                                                                                                    |                                 |        |
| Request History         Add to Relation List           [hr:min:sec)         Type         Ethernet Address (MAC)         IP Address         Hostname           15:40:32         B00TP         00:0E:CF:03:10:27         192:158:0.252         15:40:32         15:40:32         B00TP         00:0E:CF:03:10:27         192:158:0.252         15:40:03         B00TP         00:0E:CF:03:10:27         15:40:06         B00TP         00:0E:CF:03:10:27         15:40:06         B00TP         00:0E:CF:03:10:27         15:40:06         B00TP         00:0E:CF:03:10:27         15:40:06         B00TP         Ethernet Address (MAC)         Type         IP Address         Hostname         Description         00:0E:CF:03:10:27         10:able B00TP/DHCP         Ethernet Address (MAC)         Type         IP Address         Hostname         Description         00:0E:CF:03:10:27         B00TP         192:168:0.252         192:168:0.252         192:168:0.252         192:168:0.252         192:168:0.252         192:168:0.252         192:168:0.252         192:168:0.252         192:168:0.252         192:168:0.252         192:168:0.252         192:168:0.252         192:168:0.252         192:168:0.252         192:168:0.252         192:168:0.252         192:168:0.252         192:168:0.252         192:168:0.252         192:168:0.252         192:168:0.252         192:168:0.252         192:168:0.252 |                                 |        |
| Request History         Add to Relation List           [hr:min:sec)         Type         Ethernet Address (MAC)         IP Address         Hostname           15:40:32         BOOTP         00:0E:CF:03:10:27         192:158:0.252         15:40:39         BOOTP         00:0E:CF:03:10:27           15:40:09         BOOTP         00:0E:CF:03:10:27         15:40:06         BOOTP         00:0E:CF:03:10:27           15:40:06         BOOTP         00:0E:CF:03:10:27         15:40:06         BOOTP         00:0E:CF:03:10:27           15:40:06         BOOTP         00:0E:CF:03:10:27         15:40:06         BOOTP         Ethernet Address (MAC)         Type           IP-Address         Hostname         Description         00:0E:CF:03:10:27         BOOTP         192:168:0.252           Status         Status         Status         Status         Status         Status         Status                                                                                                    | Entries                         |        |

Nach dem Einrichten der IP-Adresse mit diesem Tool steht die IP-Adresse erst wieder nach der nächsten BOOTP-Anfrage zur Verfügung.

Ist die IP-Adresse unbekannt und sind BOOTP und DHCP deaktiviert, ist es möglich, mit Hilfe

eines Spezialtools die IP-Adresse zu finden oder BOOTP oder DHCP zu aktivieren. Details siehe Kapitel 7.3.

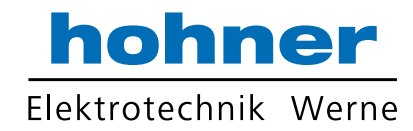

#### 7.1.2 Konfiguration RSLinx Classic™

RSLinx<sup>™</sup> ist ein kompletter Kommunikationsserver, der maschinennahe Geräteverbindungen für eine breite Palette von Rockwell Software Anwendungen wie RSLogix<sup>™</sup>, RSNetWorx<sup>™</sup>,...ermöglicht. Um ein neues Projekt zu starten, fügen Sie zuerst einen neuen RSLinx Classic™ Driver für EtherNet/IP unter *Communications Configuration Drivers* hinzu und geben Sie den Namen ein.

| Configure Drivers                                                                                                    |         | ? 🗙                                             |
|----------------------------------------------------------------------------------------------------|---------|-------------------------------------------------|
| Available Driver Types:                                                                                                    | Add New | Close                                           |
| RS-232 DF1 devices<br>Ethernet devices                                                                                                    | ·       | <u>H</u> elp                                    |
| C Ethemet/IP Driver<br>1784-KT /KTX[D]/PKTX[D]/PCMK for DH+/DH-485 devices<br>1784-KT /KTX[D]/PKTX[D]/PCMK for DH+/DH-485 devices<br>DF1 Polling Master Driver<br>1784-PCC for ControlNet devices<br>1784-PCIC[S] for ControlNet devices<br>1747-PIC / AIC+ Driver<br>DF1 Slave Driver<br>S-S SD/SD2 for DH+ devices<br>Virtual Backplane (SoftLogix58xx)<br>DeviceNet Drivers (1784-PCD/PCIDS,1770-KFD,SDNPT drivers)<br>PLC-5 (DH+) Emulator driver<br>SLC 500 (DH485) Emulator driver<br>SoftLogix5 driver<br>Remote Devices via Linx Gateway | Status  | Configure<br>Startup<br>Start<br>Stop<br>Delete |
|                                                                                                    |         |                                                 |

| Add New RSLinx Classic Driver                                |        |
|--------------------------------------------------------------|--------|
| Choose a name for the new driver.<br>(15 characters maximum) | ОК     |
|                                                              | Cancel |
| , -                                                          |        |

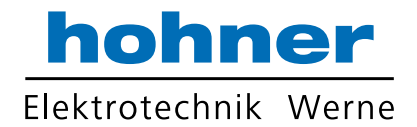

Wähle *Browse Local Subnet* aus um Ether-Net/IP-Teilnehmer im Netzwerk zu suchen. Der

| themet/IP Settings                             |         |          |
|------------------------------------------------|---------|----------|
|                                                | 1       |          |
| Browse Local Subnet     G Browse Remote Subnet |         |          |
| IP Address:                                    |         |          |
| Subnet Mask:                                   |         |          |
|                                                |         |          |
|                                                |         |          |
|                                                |         |          |
|                                                |         |          |
|                                                |         |          |
|                                                |         |          |
|                                                |         |          |
| OK Abbrechen Übernehmen Hilfe                  |         |          |
|                                                |         |          |
| onfigure Drivers                               |         | [        |
| Available Driver Types:                        |         | Close    |
| Ethernet/IP Driver                             | Add New | Help     |
| Cauffer and Driverse                           |         |          |
| Name and Description                           | Statue  |          |
| OCD_NET_A-B Ethernet_RUNNING                   | Running | Configur |
|                                                |         | Startup  |
|                                                |         |          |
|                                                |         | Start    |
|                                                |         |          |
|                                                |         | Stop     |
|                                                |         | Stop<br> |

Status sollte "Running" sein. Den Close-Knopf betätigen zum beenden der Konfiguration.

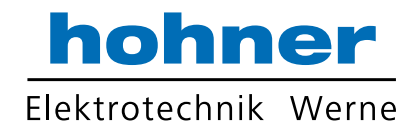

#### 7.1.3 RSNetWorx™

RSNetWorx<sup>™</sup> Produkte bieten Design- und Konfigurationsmanagementdienste für Ether-Net/IP. Das Programm definiert und konfiguriert die Geräte im Netzwerk rasch durch eine einfache Softwareschnittstelle. Diese Definition kann

#### **EDS Wizard**

Der EDS-Datei enthält Informationen über gerätespezifische Parameter, sowie mögliche Betriebsmodi des Gebers. Mit dieser Datei steht Ihnen ein Datenblatt im elektronischen Format zur Verfügung, das zur Konfiguration des Geräts im Netzwerk zu Hilfe genommen werden kann, z.B. mit RSNetWorx<sup>™</sup> von Rockwell. In diesem Beispiel benutzt die Steuerung die Adresse 192.168.0.100 und der Drehgeber die Adresse 192.100.0.252. offline vorgenommen werden, mit Hilfe der Dragund Drop-Funktion oder online mit Hilfe von RSLinx® zum Browsen in einem EtherNet/IP Netzwerk.

Zum Installieren der EDS-Datei muss der EDS-Wizard gestartet werden, dies ist im Menü *Tools/EDS Wizard* möglich. Ist der EDS Wizard erfolgreich aktiviert, wählen Sie *Register an EDS File(s)* aus, danach drücken Sie *weiter*. Im nächsten Schritt wählen Sie *Register a directory of EDS files* aus und mit *Browse* wählen Sie den Pfad des/der EDS-Datei. Zur Veranschaulichung beachten Sie die unten aufgeführten Bilder.

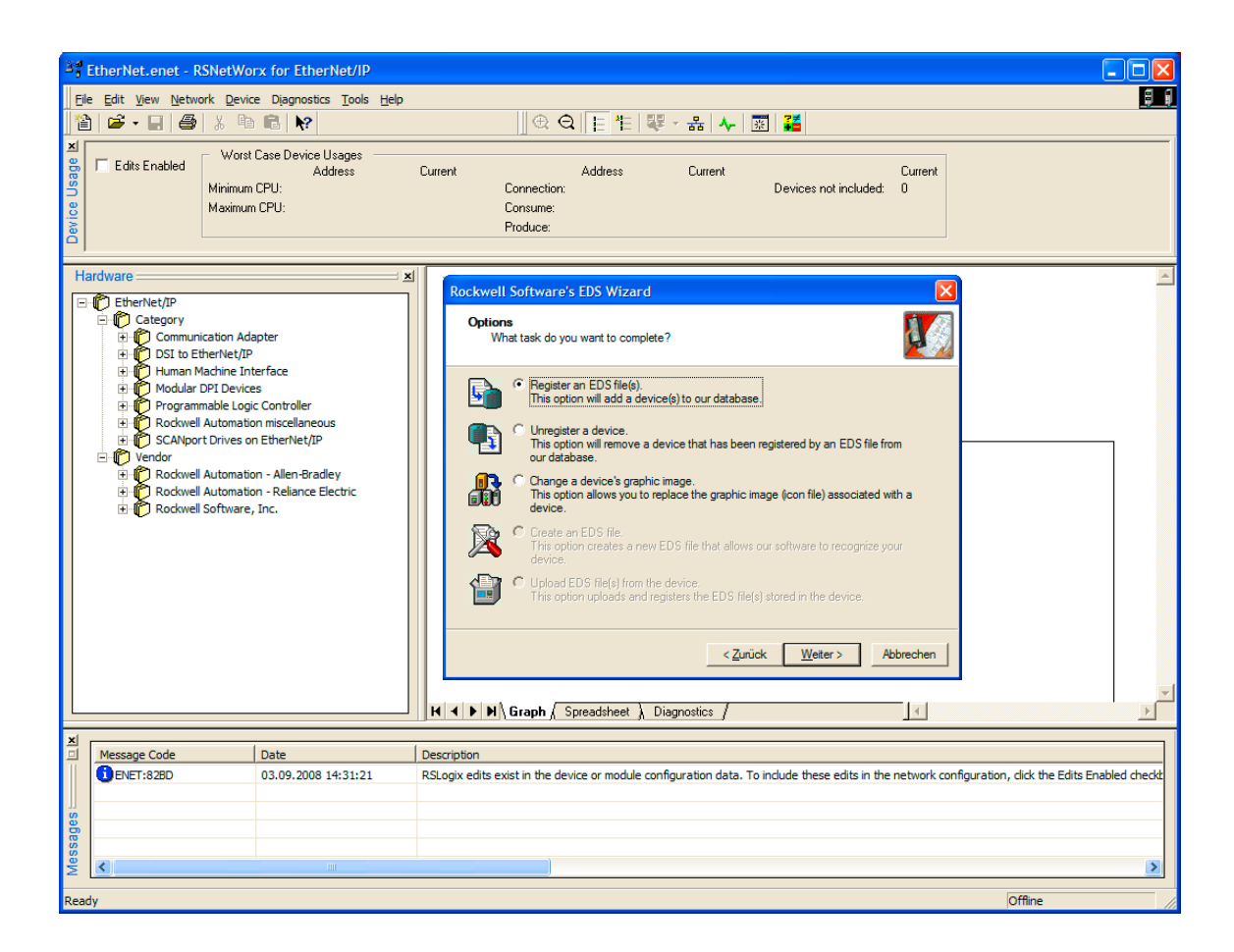

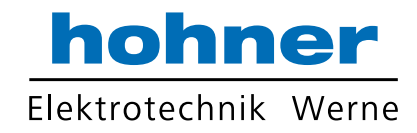

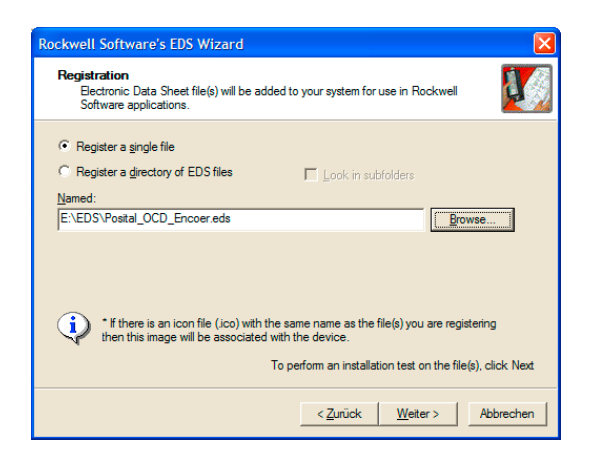

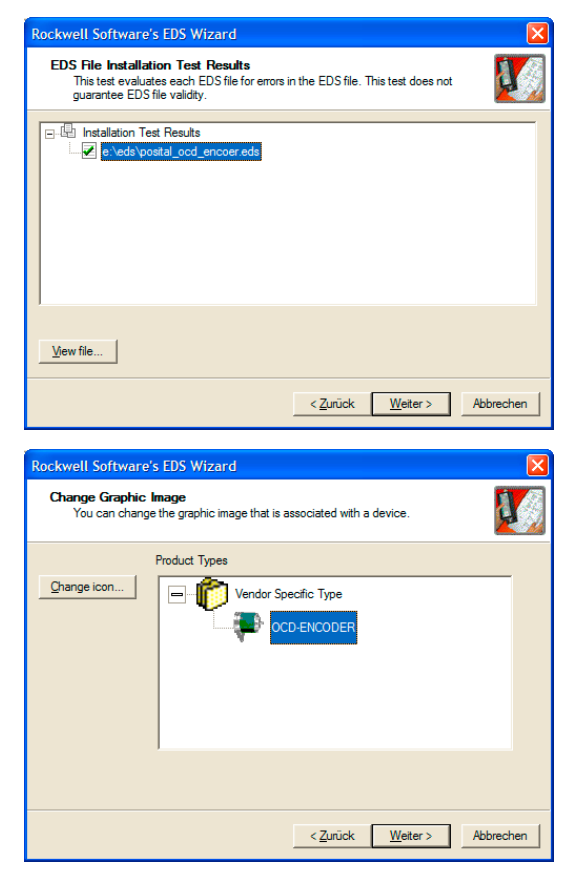

Der Wizard findet alle EDS-Dateien, die im Suchpfad abgelegt sind und führt einen Test durch, der die EDS-Dateien nach Fehlern durchsucht. Im nächsten Schritt können Bilder für die Knotenpunkte ausgewählt werden. Drücken Sie die Schaltfläche *weiter*, damit die Installation fortgeführt und beendet wird.

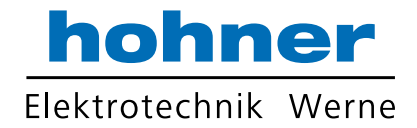

Laden Sie eine gespeicherte \*.enet Datei oder starten Sie ein neues Projekt. Fügen sie per Drag- und Drop die Geräte in den Netzwerkverlauf ein und geben Sie die IP-Adresse ein.

| EtherNet.enet - RSN                                                                                                    | etWorx for EtherNet/IP                                                                                                    |                                                                                                    |            |
|----------------------------------------------------------------------------------------------------|----------------------------------------------------------------------------------------------------|----------------------------------------------------------------------------------------------------|------------|
| Eile Edit View Network                                                                                                    | Device Diagnostics Tools                                                                                                    | ielp                                                                                                    | 8 8        |
| 📔 🖻 • 🖬 🎒 👌                                                                                                    | k 🖻 💼 😽                                                                                                    | 🖳 🕀 🔾 📙 🛍 🗮 🖌 🤮 🗛 🔛 🧱                                                                                                    |            |
| XI<br>C Edits Enabled<br>Mi<br>Mi<br>Mi                                                                                                    | Worst Case Device Usages –<br>Address<br>inimum CPU:<br>aximum CPU:                                                                                                    | Current Address Current Current<br>Connection: Devices not included: 0<br>Consume:<br>Produce:                                                                                                    |            |
| Hardware                                                                                                    |                                                                                                    | CompactLogix System OCD-ENCODER                                                                                                    | *          |
| EtherNet/IP     Category     Category     Category     Dost to Ether     Orling     Programmal     Rodwell Aut     OCD-EN     Octo-EN     Octo-EN     Octo-EN     Context     Context | ion Adapter<br>Net/IP<br>Jone Interface<br>Devices<br>le logic Controller<br>tomation miscellaneous<br>rives on EthertNt/IP<br>evice Type 34<br>CODER<br><b>orsystemes Ghbbi</b><br>Device Type 34<br>-ENCODER<br>tomation - Allen-Bradley<br>tomation - Allen-Bradley<br>tomation - Allen-Bradley<br>tomation - Allen-Bradley<br>tomation - Allen-Bradley | Enter Address/Host Name<br>Address / Host Name<br>Address / Host Name<br>P Address: 192 . 168 . 0 . 252<br>Enable automatic IP addressing when adding devices<br>Enable automatic IP addressing when adding devices<br>Host Name: Unspecified |            |
| -<br>                                                                                                    |                                                                                                    |                                                                                                    |            |
| Message Code                                                                                                    | Date                                                                                                    | Description                                                                                                    | ~          |
| ENET:8283                                                                                                    | 03.09.2008 14:50:06                                                                                                    | The online scanlist in address 192. 168.0. 100, slot 00 does not match its scanlist in the offline file.                                                                                                    |            |
| 0 ENET:81E4                                                                                                    | 03.09.2008 14:49:57                                                                                                    | Mode changed to online. The communication timeout is 3000 msec. The online path is CJA-LAPTOP-2400!OCD_NET.                                                                                                    | E          |
| GENET:82BD                                                                                                    | 03.09.2008 14:49:57                                                                                                    | RSLogix edits exist in the device or module configuration data. To include these edits in the network configuration, click the Edits E                                                                                                    | nabled che |
| B IENET:81A9                                                                                                    | 03.09.2008 14:48:26                                                                                                    | RSLogix edits no longer exist in the device or module configuration data.                                                                                                    |            |
| 8 DENET:81E6                                                                                                    | 03.09.2008 14:48:25                                                                                                    | Save completed.                                                                                                    | ~          |
| Me                                                                                                    | Ш                                                                                                    |                                                                                                    | >          |
| Ready                                                                                                    |                                                                                                    | Online Not Brow                                                                                                    | sing //    |

Optional können Sie das Netzwerk mit allen Geräten mit der Schaltfläche der mit Upload from Network durchsuchen. So ist es nicht notwendig, die IP-Adresse von Hand einzugeben. Zur Nutzung dieser Konfiguration in RSLogix speichern Sie die \*.enet Datei.

| Browse for Network                                                  |  |  |  |  |  |
|---------------------------------------------------------------------|--|--|--|--|--|
| The current path is not valid for the communication drivers on this |  |  |  |  |  |
| computer. Select a communications part to the desired network.      |  |  |  |  |  |
| Autobrouse Refresh                                                  |  |  |  |  |  |
| Autobiowse Heitesn                                                  |  |  |  |  |  |
| E B Workstation, CJA-LAPTOP-2400                                    |  |  |  |  |  |
| Enzy Gateways, Ethernet                                             |  |  |  |  |  |
| 192, 168.0, 100, 1769-L32E Ethernet Port, 1769-L32E L               |  |  |  |  |  |
| 192.168.0.252, OCD-ENCODER, OCD-ENCODER                             |  |  |  |  |  |
|                                                                     |  |  |  |  |  |
|                                                                     |  |  |  |  |  |
|                                                                     |  |  |  |  |  |
|                                                                     |  |  |  |  |  |
|                                                                     |  |  |  |  |  |
|                                                                     |  |  |  |  |  |
|                                                                     |  |  |  |  |  |
|                                                                     |  |  |  |  |  |
|                                                                     |  |  |  |  |  |
|                                                                     |  |  |  |  |  |
|                                                                     |  |  |  |  |  |
|                                                                     |  |  |  |  |  |
|                                                                     |  |  |  |  |  |
| <u>OK</u> <u>C</u> ancel <u>H</u> elp                               |  |  |  |  |  |

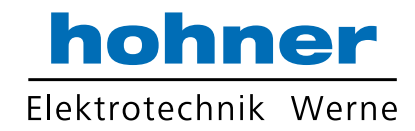

#### 7.1.4 Konfiguration RSLogix 5000

Die RSLoaix 5000 Serie bietet eine IEC61131-3-kompatible benutzerfreundliche, Schnittstelle, symbolische Programmierung mit Strukturen und Feldern, und eine umfassende Anweisung, die sich für viele Typen von Anwendungen verwendet lässt. Sie unterstützt einen Kontaktplan, strukturierten Text. Funktionsplan und SFC-Editoren, mit deren Hilfe es möglich ist, Anwendungsprogramme zu entwickeln.

Im ersten Schritt wird eine Konfiguration geladen oder ein neuen Controller hinzugefügt und ein Name vergeben. Im folgenden Bespiel wird CompactLogix5332E verwendet.

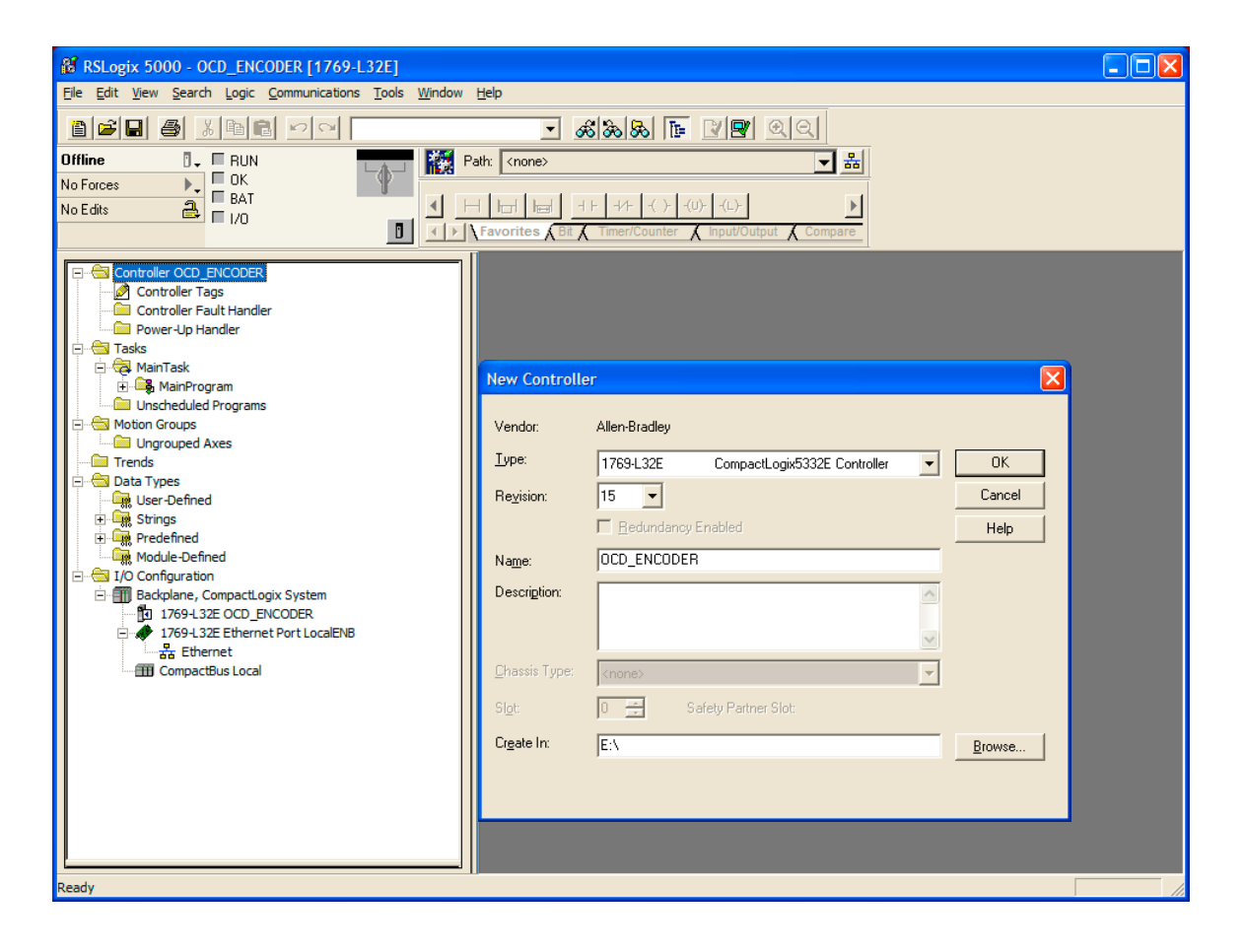

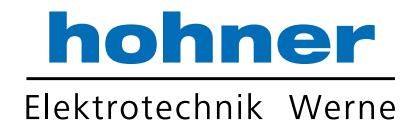

Starten Sie die Konfiguration des Controllers oder laden Sie den Ordner \*.enep in die Moduleigenschaften der Registerkarte RSNetWorx<sup>™</sup>, die mit RSNetWorx<sup>™</sup>erstellt wurde.

| 1769-L32E]*                                                                                                    |                                                                                                    |
|----------------------------------------------------------------------------------------------------|----------------------------------------------------------------------------------------------------|
| <u>Eile Edit View Search Logic Communications Tools Window</u>                                                                                                    | Help                                                                                                    |
| Image: Constraint of the constraint of the constr |                                                                                                    |
| Controller OCD_ENCODER<br>Controller Tags<br>Controller Fault Handler<br>Power-Up Handler<br>Tasks<br>MainTask<br>MainTask<br>MiniTask<br>Unscheduled Programs<br>Unscheduled Programs<br>Unscheduled Programs<br>Unscheduled Programs<br>Unscheduled Programs<br>Unscheduled Programs<br>Unscheduled Programs<br>Unscheduled Programs<br>Unscheduled Programs<br>Unscheduled Programs<br>Unscheduled Programs<br>User-Defined<br>Strings<br>Predefined<br>Trobal Strings<br>Difference<br>Module-Defined<br>Topol 1252 Ethernet Port LocalENB<br>Topol 1252 Ethernet Port LocalENB<br>Topol 1252 Ethernet Port LocalENB<br>Topol 1252 Ethernet Port LocalENB<br>CompactBus Local                                                                                                    | Module Properties: Controller:1 (1769-L32E Ethernet Port 15.3)         General Connection RSNetWorx Module Info Port Configuration Port Diagnostics         Type:       1763-L32E Ethernet Port 10/100 Mbps Ethernet Port on CompactLogis5332E         Vendor:       Allen-Bradley         Parent:       Controller         Name:       Controller         Address / Host Name       Image:         Descrigtion:       Image:         Status:       Offline         OK       Cancel         Apply       Help |
| Ready                                                                                                    |                                                                                                    |

| Module Properties: Controller:1 (1769-L32E Ethernet Port 15.3)                           | X      |  |  |  |  |  |
|------------------------------------------------------------------------------------------|--------|--|--|--|--|--|
| General* Connection RSNetWorx* Module Info Port Configuration Port Diagnostics           |        |  |  |  |  |  |
| EtherNet/IP file (.enet): okumente und Einstellungen\Administrator\Desktop\EtherNet.enet | Browse |  |  |  |  |  |
| Found in: C: \dokumente und einstellungen\administrator\desktop                          |        |  |  |  |  |  |
| View and edit the EtherNet/IP network     Audit the EtherNet/IP network                  |        |  |  |  |  |  |
| RSNetWorx for EtherNet/IP cannot be launched until pending edits are applied.            |        |  |  |  |  |  |
| Status: Offline OK Cancel Apply                                                          | Help   |  |  |  |  |  |

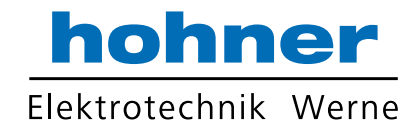

| 8 RSLogix 5000 - OCD_ENCODER2 [1769-L32E]                                                                                                    |                               |
|----------------------------------------------------------------------------------------------------|-------------------------------|
| <u>File E</u> dit <u>V</u> iew <u>S</u> earch Logic <u>C</u> ommunications <u>T</u> ools <u>W</u> inde                                                                                                    | w <u>H</u> elp                |
|                                                                                                    | - <b>&amp;&amp;</b> • • • • • |
| Offline     Image: Constraint of the second second se | Path: </td                    |
| Controller OCD_ENCODER2<br>Controller Tags<br>Controller Fault Handler<br>Power-Up Handler<br>Tasks<br>MainTask<br>MainProgram<br>Unscheduled Programs<br>Motion Groups<br>Ungrouped Axes<br>Trends<br>Data Types<br>User-Defined<br>Strings<br>Predefined<br>Module-Defined<br>JO Configuration<br>Backplane, CompactLogix System<br>1769-L32E Ethernet Port LocalENB<br>Compac<br>New Module<br>Compac<br>Paste Ctrl+V                                                                                                    |                               |
| Create a module                                                                                                    |                               |

Wählen Sie das Netzwerk in der I/O Konfiguration und fügen Sie ein Neues Modul hinzu.

Zur Verwendung eines generischen Geräts wählen Sie das generische Ethernetmodul. Einige Steuerungen unterstützen auch "Encoder

| Select Module                                                                        | ×               |
|--------------------------------------------------------------------------------------|-----------------|
|                                                                                      |                 |
| Module Description                                                                   | Vendor          |
| <ul> <li>1769-L35E Etherne 10/100 Mbps Ethernet Port on CompactLogix5335E</li> </ul> | Allen-Bradley 🔼 |
| <ul> <li>1788-EN2DN/A 1788 Ethernet to DeviceNet Linking Device</li> </ul>           | Allen-Bradley   |
| 1788-ENBT/A 1788 10/100 Mbps Ethernet Bridge, Twisted-Pair Media                     | Allen-Bradley   |
| 1788-EWEB/A 1788 10/100 Mbps Ethernet Bridge w/Enhanced Web Serv                     | Allen-Bradley   |
| - 1794-AENT/A 1794 10/100 Mbps Ethernet Adapter, Twisted-Pair Media                  | Allen-Bradley   |
| Drivelogix5730 Eth 10/100 Mbps Ethernet Port on DriveLogix5730                       | Allen-Bradley   |
| ETHERNET-BRIDGE Generic EtherNet/IP CIP Bridge                                       | Allen-Bradley 💼 |
| ETHERNET-MODULE Generic Ethernet Module                                              | Allen-Bradley   |
| EtherNet/IP SoftLogix5800 EtherNet/IP                                                | Allen-Bradley   |
| PH-PSSCENA/A Ethernet Adapter, Twisted-Pair Media                                    | Parker Hannif   |
| . Drives                                                                             |                 |
| IMI                                                                                  |                 |
|                                                                                      | ~               |
|                                                                                      | ▶               |
| Find                                                                                 | Add Exuarite    |
| <u></u> mu                                                                           | Addravolite     |
| By Category By Vendor Favorites                                                      |                 |
| OK Cancel                                                                            | Help            |

Devices". Überprüfen Sie bitte, ob der zugehörige EDS-Ordner der Konfiguration des Gebers entspricht. Der Gerätetyp ist programmierbar.

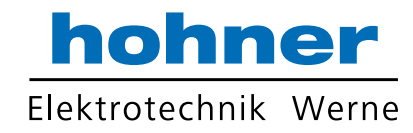

Stellen Sie die Verbindungsparameter nach folgendem Schema ein:

| Type:<br>/endor:<br>Decemb | ETHERNET-MODULE Generic<br>Allen-Bradley | Ethernet Module  |                       |       |            |
|----------------------------|------------------------------------------|------------------|-----------------------|-------|------------|
| raieni:<br>Name:           |                                          | Connection Par   | ameters               |       |            |
| Description                | 1000                                     |                  | Assembly<br>Instance: | Size: |            |
| prosonption.               |                                          | Input            | 3                     | 2     | ÷ (32-bit) |
|                            |                                          | Output:          | 105                   | 0     |            |
| Comm Forma                 | Input Data - DINT                        | Configuration:   | 106                   | 12    | • (8-bit)  |
| Address / F     IP Addr    | ess: 192 . 168 . 0 . 25                  | 52 Status Input: |                       |       |            |
| C Host N                   | ime:                                     | Status Output    |                       |       |            |

#### Setzen der Zykluszeit:

| 閣 RSLogix 5000 - OCD_ENCODER [1769-L32E]*                                                                                                    |                                                                                                    |
|----------------------------------------------------------------------------------------------------|----------------------------------------------------------------------------------------------------|
| Ele Edit View Search Logic Communications Tools Window                                                                                                    | Help       Image: Set of the set of the set of th |
| Controller OCD_ENCODER<br>Controller Fault Handler<br>Controller Fault Handler<br>Controller Fault Handler<br>Controller Fault Handler<br>MainTask<br>MainTask<br>MainTask<br>Molded Programs<br>Motion Groups<br>Ungrouped Axes<br>Trends<br>Data Types<br>Module-Defined<br>Module-Defined<br>Module-Defin | Module Properties: LocalENB (ETHERNET-MODULE 1.1)         General       Connection         Module Info         Bequested Packet Interval (RPI):       10.0 ÷ ms         Inhibit Module         Major Fault On Controller If Connection Fails While in Run Mode         Use Scheduled Connection over ControlNet         Module Fault         Status:       Offline         DK       Cancel         Apply       Help                                                                                                    |

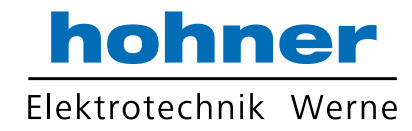

#### Zum Lesen oder Schreiben Logic - Monitor Tags verwenden

| 8 RSLogix 5000 - OCD_ENCODER [1769-L32E]*                                                                 |                |              |                    |                |         |             |     |  |
|----------------------------------------------------------------------------------------------------|----------------|--------------|--------------------|----------------|---------|-------------|-----|--|
| <u>File E</u> dit <u>V</u> iew <u>S</u> earch Logic <u>C</u> ommunications <u>T</u> ools <u>W</u> indow H | Help           |              |                    |                |         |             |     |  |
|                                                                                                    |                |              |                    |                |         |             |     |  |
| Offline 🛛 🗸 🕅 RUN 🔽 Path: <none></none>                                                                   |                |              |                    |                |         |             |     |  |
| No Forces                                                                                                 |                |              |                    |                |         |             |     |  |
|                                                                                                    |                |              |                    |                |         |             |     |  |
|                                                                                                    | Favorites A Bi | A Timer/Cour | nter (Input/Output | Compare        |         |             |     |  |
|                                                                                                    | 🖉 Controll     | er Tags - OC | D_ENCODER(con      | troller)       |         |             |     |  |
| Controller Tags                                                                                           | Scope:         | OCD_ENCODE   | F 👻 Sh <u>o</u> w  | Show All       |         |             |     |  |
| Power-Up Handler                                                                                          | Name           | Δ            | Value 🗧            | Force Mask 🗧 🗲 | Style   | Data Type   | De▲ |  |
| ⊡ 🔄 Tasks                                                                                                 | -0CD:0         |              | {}                 | {}             |         | AB:ETHERNET |     |  |
| H. Sk Main Lask                                                                                           | . ÷-0C0        | :C.Data      | {}                 | {}             | Hex     | SINT[400]   |     |  |
| Unscheduled Programs                                                                                      | 0CD:I          |              | {}                 | {}             |         | AB:ETHERNET |     |  |
| E Motion Groups                                                                                           | E-000          | :I.Data      | {}                 | {}             | Decimal | DINT[2]     |     |  |
| Ungrouped Axes                                                                                            | ÷-C            | CD:I.Data[0] | 0                  |                | Decimal | DINT        |     |  |
| Trends                                                                                                    | ÷-0            | CD:I.Data[1] | 0                  |                | Decimal | DINT        |     |  |
| User-Defined                                                                                              |                |              |                    |                |         |             |     |  |
| 🕀 🙀 Strings                                                                                               |                |              |                    |                |         |             |     |  |
| 🕀 🙀 Predefined                                                                                            |                |              |                    |                |         |             |     |  |
| 🕀 🗔 Module-Defined                                                                                        |                |              |                    |                |         |             |     |  |
| I/O Configuration                                                                                         |                |              |                    |                |         |             |     |  |
| Backplane, CompactLogix System                                                                            |                |              |                    |                |         |             |     |  |
| Tros Local Enternet Port Local ENB                                                                        |                |              |                    |                |         |             |     |  |
| Ethernet                                                                                                  |                |              |                    |                |         |             |     |  |
| 1769-L32E Ethernet Port LocalENB                                                                          |                |              |                    |                |         |             |     |  |
| ETHERNET-MODULE OCD                                                                                       |                |              |                    |                |         |             |     |  |
| CompactBus Local                                                                                          |                |              |                    |                |         |             |     |  |
|                                                                                                    |                |              |                    |                |         |             |     |  |
|                                                                                                    |                |              |                    |                |         |             |     |  |
|                                                                                                    |                |              |                    |                |         |             |     |  |
|                                                                                                    |                |              |                    |                |         |             |     |  |
|                                                                                                    |                |              |                    |                |         |             | _   |  |
|                                                                                                    | ∢ ► \ Moni     | tor Tags (Ed | lit Tags /         | •              |         | 1           |     |  |
|                                                                                                    |                | J- / -       |                    |                |         |             |     |  |

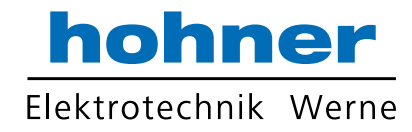

| Controller Tags - CompactLogix_L32E(controller) |                                        |                  |           |              |       |           |                                       | _ 🗆 | × |
|-------------------------------------------------|----------------------------------------|------------------|-----------|--------------|-------|-----------|---------------------------------------|-----|---|
|                                                 | Scope: DCompactLogix_L V Show Show All |                  |           |              |       |           |                                       |     |   |
|                                                 | Name                                   | Δ                | Value 🗧 🗲 | Force Mask 🗲 | Style | Data Type | Description                           |     |   |
|                                                 | _ <u> </u>                             | )CD:C.Data       | {}        | {}           | Hex   | SINT[400] |                                       |     |   |
| ₽                                               | E                                      | E-OCD:C.Data[0]  | 16#00     |              | Hex   | SINT      | Direction Counting Toggle 📃 🔽         |     |   |
|                                                 |                                        | E-OCD:C.Data[1]  | 16#01     |              | Hex   | SINT      | Scaling Function Control              |     |   |
|                                                 |                                        | E-OCD:C.Data[2]  | 16#00     |              | Hex   | SINT      | Measuring Units per Span byte 0 (LSB) |     |   |
|                                                 |                                        | E-OCD:C.Data[3]  | 16#20     |              | Hex   | SINT      | Measuring Units per Span byte 1       |     |   |
|                                                 |                                        | E-OCD:C.Data[4]  | 16#00     |              | Hex   | SINT      | Measuring Units per Span byte 2       |     |   |
|                                                 |                                        | E-OCD:C.Data[5]  | 16#00     |              | Hex   | SINT      | Measuring Units per Span byte 3 (MSB) |     |   |
|                                                 |                                        | E-OCD:C.Data[6]  | 16#00     |              | Hex   | SINT      | Total Measuring byte 0 (LSB)          |     |   |
|                                                 |                                        | E-OCD:C.Data[7]  | 16#20     |              | Hex   | SINT      | Total Measuring byte 1                |     |   |
|                                                 |                                        | E-OCD:C.Data[8]  | 16#00     |              | Hex   | SINT      | Total Measuring byte 2                |     |   |
| L                                               |                                        | E-OCD:C.Data[9]  | 16#00     |              | Hex   | SINT      | Total Measuring byte 3 (MSB)          |     |   |
|                                                 | 6                                      | E-OCD:C.Data[10] | 16#04     |              | Hex   | SINT      | Velocity 0 (LSB)                      |     |   |
| L                                               |                                        | E-OCD:C.Data[11] | 16#1f     |              | Hex   | SINT      | Velocity 1 (MSB)                      |     |   |
| L                                               |                                        | E-OCD:C.Data[12] | 16#00     |              | Hex   | SINT      |                                       |     |   |
| L                                               |                                        | E-OCD:C.Data[13] | 16#00     |              | Hex   | SINT      |                                       |     |   |
| L                                               |                                        | E-OCD:C.Data[14] | 16#00     |              | Hex   | SINT      |                                       |     |   |
| L                                               |                                        | E-OCD:C.Data[15] | 16#00     |              | Hex   | SINT      |                                       |     |   |
| L                                               |                                        | F-OCD:C.Data[16] | 16#00     |              | Hex   | SINT      |                                       |     |   |
|                                                 |                                        | E-OCD:C.Data[17] | 16#00     |              | Hex   | SINT      |                                       |     |   |
|                                                 |                                        | E-OCD:C.Data[18] | 16#00     |              | Hex   | SINT      |                                       |     |   |
|                                                 |                                        | E-OCD:C.Data[19] | 16#00     |              | Hex   | SINT      |                                       |     |   |
|                                                 |                                        | E-OCD:C.Data[20] | 16#00     |              | Hex   | SINT      |                                       |     |   |
| L                                               |                                        | E-OCD:C.Data[21] | 16#00     |              | Hex   | SINT      |                                       |     |   |
|                                                 |                                        | E-OCD:C.Data[22] | 16#00     |              | Hex   | SINT      |                                       |     | Ţ |
|                                                 | Monitor Tags / Edit Tags /             |                  |           |              |       |           |                                       |     |   |

- Bei Wert 00, wird die Standardkonfiguration verwendet.
- Liegen die Parameter außerhalb des vorgegebenen Bereichs, wird der maximale Wert des Gebers als Parameter verwendet.
- Zum Ändern der Parameter öffnen Sie Communication Who Active, Go Offline, File Save, dann Controller auswählen, Download, Run
- Die Parameter lassen sich auch mit einem Standard-EtherNet/IP-Scannertool einstellen.

| 🕅 Who Active                                                                                                    | 2                                                                                                    |
|----------------------------------------------------------------------------------------------------|----------------------------------------------------------------------------------------------------|
| Nutobrowse       Refresh         Workstation, CJA-LAPTOP-2400         Linx Gateways, Ethernet         OCD_NET, Ethernet         Backplane, CompactLogix System         D, 1759-132E Ethernet Port, 1769-132E Ethernet Port         D, CompactLogix Processor, OCD_ENCODER         D, 1759-132E Ethernet Port         D, 1769-132E Ethernet Port         D, 1769-132E Ethernet Port         D, 1769-132E Ethernet Port         D, 1769-132E Ethernet Port         D, 1769-132E Ethernet Port         D, 1769-132E Ethernet Port         D, 1769-132E Ethernet Port         D, 1769-132E Ethernet Port         D, 1769-132E Ethernet Port         D, 1769-132E Ethernet Port         D, 1769-132E Ethernet Port         D, 192.168.0.252, OCD-ENCODER, OCD-ENCODER | <u>Q</u> o Online <u>U</u> pload <u>D</u> ownload         Update <u>F</u> irmware <u>C</u> lose         Help |
|                                                                                                    | Cat Desires Date                                                                                             |
| Path: ULU_NET\192.168.0.100\Backplane\0<br>Bath in Project: (come)                                                                                                    | Set Project Path                                                                                             |
| ranin rujeu, kilonez                                                                                                    | Clear Project Path                                                                                           |

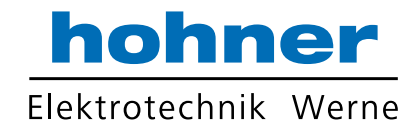

Wenn alles funktioniert, sollte im "Error Tab" die Meldung "0 Error(s)" erscheinen.

| 8 RSLogix 5000 - OCD_ENCODER [1769-L32E] - [0  | Controller Tags - OCD_ENCODER(co                  | ntroller)]                    |                                  |                         |              |                                                 |
|------------------------------------------------|---------------------------------------------------|-------------------------------|----------------------------------|-------------------------|--------------|-------------------------------------------------|
| Ele Edit View Search Logic Communications Tool | s <u>W</u> indow Help                             |                               |                                  |                         |              | _ 8 ×                                           |
|                                                | <u>-</u> &&&& 1                                   | <u>, re</u>                   | Q                                |                         |              |                                                 |
| Offline 📴 🗸 🗖 BUN                              | Path: <none></none>                               |                               | - *                              |                         |              |                                                 |
| No Forces                                      |                                                   |                               |                                  |                         |              |                                                 |
| No Edits                                       |                                                   | -(U)(L)-                      | <u> </u>                         |                         |              |                                                 |
| 0                                              | Favorites Bit Timer/Counte                        | r 🕻 Input/Output 🗼            | Compare                          |                         |              |                                                 |
|                                                |                                                   | Show STBING                   | ALABM AXIS CONS                  | UMED AXIS GENERIC       | AXIS GENER   | IC DRIVE AXIS SERVO AXIS SERVO DRIVE AXI        |
| Controller OCD_ENCODER                         | Name                                              | Value 6                       | Eorop Mittalk                    | Chile Date              | Tupo         | Description                                     |
| Controller Fault Handler                       |                                                   | Value 1                       | Force mask                       | AB-F                    | тиевлет      | Description                                     |
| Power-Up Handler                               |                                                   | ()                            | ()                               | Jou CINT                | . I DEDINE I |                                                 |
| 🖻 – 🔄 Tasks                                    |                                                   | 1)                            | ()                               | lex on Cist             | [400]<br>T   | Direct Counting Toggle                          |
| MainTask                                       | + OCD:C Data[1]                                   | 16401                         |                                  | Iex Oliv                | ,<br>T       | Carlier Function Control                        |
| Unscheduled Programs                           | + OCD:CD:ata[1]                                   | 16400                         |                                  | Iex Oliv                | r            | Scaling Function Control                        |
| E- Motion Groups                               |                                                   | 16400                         |                                  | Iex Oliv                | ,<br>T       | Measuring Unit per Span Byte 0                  |
| Ungrouped Axes                                 | +-000:0.0ata(5)                                   | 10700                         |                                  | 1ex DIN                 | T            | Measuring Unit per Span Byte 1                  |
| - 🧰 Trends                                     | +-000:0.0ata(4)                                   | 10#10                         |                                  | 1ex DIN                 | T            | Measuring Unit per Span Byte 2                  |
| 🖻 🔄 Data Types                                 | +-000(c.baia(s)                                   | 10700                         |                                  | 1ex DIN                 | T            | Measuring Unit per Span Byte 5                  |
| User-Defined                                   | + ULD:U.Data[6]                                   | 10#00                         |                                  | tex on one              |              | Total Measuring Hange in Measuring units byte o |
| +                                              | + OCD:C.Data[/]                                   | 10#00                         |                                  | tex on one              |              | Total Measuring Hange in Measuring units byte 1 |
| H Module-Defined                               | +-ULD:L.Data(8)                                   | 10#20                         |                                  | tex on one              | T            | Total Measuring Hange in Measuring units byte 2 |
| 🖻 😁 I/O Configuration                          | +-ULD:c.Data(9)                                   | T0#00                         | -                                | 1ex SIN                 |              | Total Measuring Range in Measuring units Byte 3 |
| Backplane, CompactLogix System                 | Monitor Tags AEdit Tags /                         |                               |                                  | •                       |              |                                                 |
| 1769-L32E OCD_ENCODER                          | ×RSLogix 5000 project s                           | aved successfu                | ully                             |                         |              |                                                 |
| - 1/69-L32E Ethernet Port Localcivo            | Merging topology to Etl                           | herNet/IP pro                 | ject file C:\I                   | Ookumente und E         | instellung   | gen\Administrator\Desktop\Ether                 |
| 1769-L32E Ethernet Port LocalENB               | Merging module at IP at<br>Merging remaining topo | dress 192.16<br>logy and conn | 8.0.100: Local<br>ections to Eth | LENB<br>perNet/IP proje | ct file C    | NDOKUMENTE UND EINSTELLUNGENNA                  |
| ETHERNET-MODULE OCD                            | Merging chassis at IP                             | address 192.1                 | 68.0.100: Loca                   | AlENB                   | JU 1110 U.   | BORGHENTE OND EINSTELLSISEN S                   |
| CompactBus Local                               | Merging module at IP as                           | idress 192.16                 | 8.0.100, slot                    | 0: OCD_ENCODER          |              |                                                 |
|                                                | Merging module at IP at                           | idress 192.16                 | 8.0.252: OCD                     | 3: LOCAI                |              |                                                 |
|                                                | Merging connection: Sta                           | andard                        |                                  |                         |              |                                                 |
|                                                | Complete - 0 error(s)                             | 0 warning(s)                  |                                  |                         |              |                                                 |
|                                                |                                                   |                               |                                  |                         |              |                                                 |
|                                                |                                                   |                               |                                  |                         |              |                                                 |
|                                                |                                                   |                               |                                  |                         |              |                                                 |
|                                                |                                                   |                               |                                  |                         |              |                                                 |
|                                                |                                                   |                               |                                  |                         |              |                                                 |
|                                                |                                                   |                               |                                  |                         |              | -                                               |
|                                                |                                                   | s (Watch /                    |                                  |                         |              | <u> </u>                                        |
| Project file saved.                            |                                                   |                               |                                  |                         |              |                                                 |

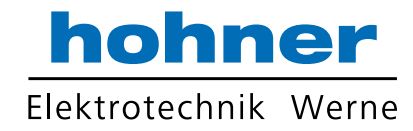

#### 7.2 Schneider Konfigurationstools

Im Softwaretool Unity ist es möglich, die Parameter des Drehgebers zu konfigurieren. Mit Hilfe der EDS-Datei können die Parameter leicht geändert werden. Wählen Sie das EtherNet/IP-Modul und starten Sie das EtherNet/IP-Konfigurationstool.

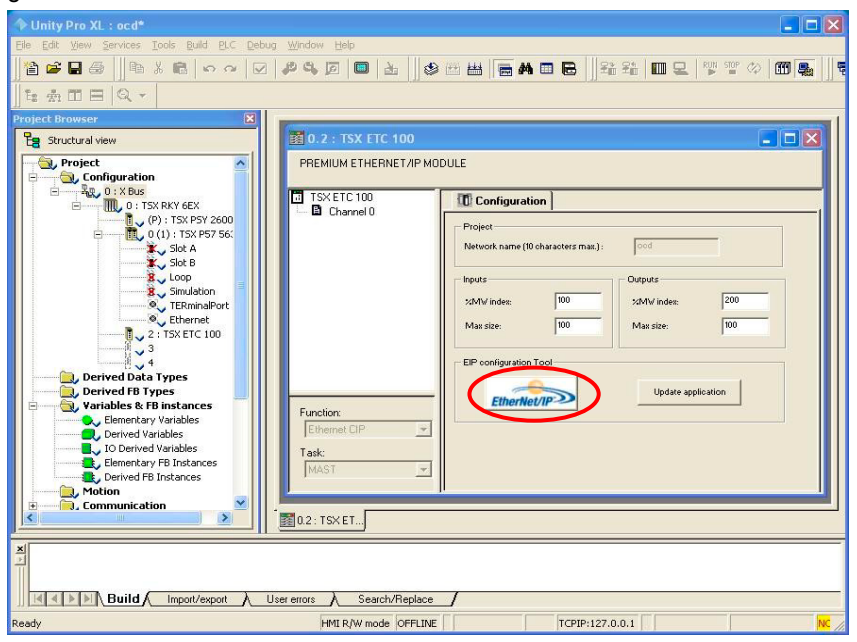

#### 7.2.1 Konfiguration einstellen

Bei der ersten Inbetriebnahme ist es erforderlich, installieren. die EDS-Datei mit dem Assistenten zu

| EthertNet/IP Con  | figuration Tool<br>ry <u>N</u> etwork De <u>vi</u> ces Items <u>H</u> elp |                                   |
|-------------------|---------------------------------------------------------------------------|-----------------------------------|
| 800 %             |                                                                           |                                   |
|                   | EDS Management                                                            | DUT %MW200                        |
|                   | This Wizard allows you to add EDS files.                                  | 732E-16CFGM12<br>000 Revision 5.1 |
| Data / Time       | < ⊒urück Weiter> Abbrechen Hilfe                                          |                                   |
| 11/19/08 11:47:25 | Information Upening mode: Upen.                                           |                                   |
| Dutput Message V  | iew                                                                       |                                   |

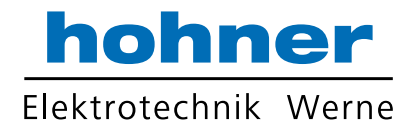

Wählen Sie die EDS-Datei, die auf unser Webseite heruntergeladen werden kann (<u>http://www.hohner-elektrotechnik.de</u>), und folgen Sie dem Wizard bis zum Ende.

X

| EDS Management                                                                                                    | EDS Management          |                               |                   |                   |                    |
|----------------------------------------------------------------------------------------------------|-------------------------|-------------------------------|-------------------|-------------------|--------------------|
| EtherNet/IP>                                                                                                    |                         | Ethe                          | rNet/IP-          |                   |                    |
| Select the Location of the EDS File(s):                                                                                                    | Product Name            | Status                        | Major Revision    | Minor Revision    | Vendor Name        |
| <ul> <li>Add File(s)</li> <li>Add all the EDS from the Directory</li> </ul>                                                                                        | ✓ OCD-ENCODER           | Correctly added.              | 1                 | 7                 | FRABA Posital Grr  |
| Directory or File Name :<br>D:\WDRK\ATO\Development\Projects\Profinet\Firmware\ENCODER_ERTEC200_POS0                                                               |                         |                               |                   |                   |                    |
| The EDS files usable in EIP-CT are registered in the EDS base. Select the location of the file(s)<br>and click on Next button to insert the EDS files in the base. |                         | in the base Clink             |                   | te due e deficier | ۷                  |
| < <u>Zurück W</u> eiter> Abbrechen Hilfe                                                                                                    | List of the files added | in the base. Llick (<br>∠∠urù | on Next to comple | Abbrecht          | View Selected File |

Wählen Sie den Drehgeber in der Geräteliste und *Insert in Configuration* (das Menü wird durch Anklicken mit der rechten Maustaste geöffnet).

| EthertNet/IP Configuration Tool                     | 📃 🗖 🔁                                                                                                    |
|-----------------------------------------------------|----------------------------------------------------------------------------------------------------|
| Eile Description Library Network Devices Items Help |                                                                                                    |
|                                                     |                                                                                                    |
|                                                     | □       #       Module ocd: Auto 10/100 Mb - IN %MW100 - OUT %MW200         □       -       *       TCP/IP: Static - 000.000.000         □       -       *       *         [000]       1000       Local Ethernet/IP slave         □       -       *       *         [003]       1000.000.000       DEVICE_D       1732E-16CFGM12         ①       :       :       *       :         [004]       010.000.000.157       DEVICE_E       7000 Revision 5.1 |
| Device Library                                      |                                                                                                    |
| Date / Time Level Event                             |                                                                                                    |
| 11/19/08 11:51:17 Information Adding file(s) comp   | lete 💉                                                                                                    |
| <                                                   | >                                                                                                    |
| Output Message View                                 |                                                                                                    |
|                                                     |                                                                                                    |
| Heady                                               | ntiguration: Head/Write Communication Mode: Offline e                                                                                                    |

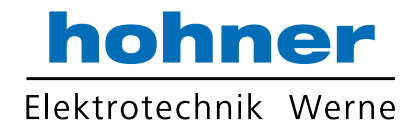

Stellen Sie die IP-Adresse des Gebers im *General*-Tab ein. Fügen Sie eine Verbindung zum Lesen des Positionswerts oder des

| Device Name :                 | loco.                     |              |              |              |
|-------------------------------|---------------------------|--------------|--------------|--------------|
| Number:                       | 001 - Link                | . Parameters | Active Confi | turation : 🔽 |
| Comment :                     |                           |              |              | ~ ~          |
| Network Proper                | ies                       |              |              |              |
|                               | Name                      | Value        | Unit         |              |
|                               | IP Address                | 192.168.000  | ).155        |              |
|                               | ► Enable DHUP             | FALSE        |              |              |
|                               | 1.                        |              |              |              |
| Description :                 | IP address of the partner | device.      |              | ~ ~          |
| Description :<br>Ping         | Ping Result               | device.      |              |              |
| Description :<br>Ping<br>Ping | Ping Result               | device.      |              |              |

Im Tab *Connections* unter *General* lässt sich die Zykluszeit überprüfen (RPI), sowie die Inputund Output-Konfiguration. Unter *Configuration* 

| UCD-EE     UCD-EE     General     Check Device Identity     Configuration Setting | Name Connection Bit Health Offset Request Packet Interval (RPI) Time-out Multiplier Instruct a Con                                         | Value<br>####<br>10<br>x4                                                                   | Unit<br>ms     |
|-----------------------------------------------------------------------------------|----------------------------------------------------------------------------------------------------|---------------------------------------------------------------------------------------------|----------------|
|                                                                                   | Input Size<br>Input Mode<br>Input Mode<br>Printly<br>Trigger Type<br>Output - 0->T<br>Output Size<br>Output Mode<br>Output Mode<br>Printly | 8<br>Multicast<br>Fixed<br>Scheduled<br>Cyclic<br>0<br>Point to Point<br>Fixed<br>Scheduled | bytes<br>bytes |
| Add Remove                                                                        | in the status byte array of the input a                                                                                                    | rea From 0 to 12                                                                            | 7 Value        |

Positionswerts und der Geschwindigkeit hinzu. Mehr Details über die verschiedenen Verbidungen finden Sie in Kapitel 2.

| OCD-ENCODER                                                                                |                                                                                                    |                              | ×    |
|--------------------------------------------------------------------------------------------|----------------------------------------------------------------------------------------------------|------------------------------|------|
| General Connections Online Parameters Port Cor                                             | figuration EDS File                                                                                                    |                              |      |
| Configured Connections : Conne                                                             | ctions Parameters :                                                                                                    |                              |      |
| B- ∥ OCD-EE<br>- Ø No configured connection                                                | Name Value U                                                                                                    | nit                          |      |
| Select the connection to ad<br>Connection to Add: Exclusion<br>Exclusion<br>Input On<br>OK | d<br>e-Dwner1: Encoder Positio<br>e-Owner1: Encoder Positio<br>e-Dwner2: Encoder Position<br>by: Encoder Position value<br>hy: Encoder Position value<br>Lancei | n Value  n Value n value + V |      |
| Add Remove<br>Description<br>No configured connection                                      | ]                                                                                                    |                              |      |
|                                                                                            | <u>o</u> k                                                                                                    | Cancel                       | Help |

*Setting* sind die Offline-Parameter aufgelistet, die verwendet werden, sobald sich PLC im Run Status befindet.

| OCD-EE     OCD-EE     O Exclusive-Owner2: Encoder     O General     O Check Device Identity     Ornifiguration Setting | Name  No Group Specified  Velocity Format  Measuring Range in Measuring Units Measuring Unit Per Span Scaling Function Control  Direction Control  Pirection Counting | Value<br>7940<br>33554431<br>8192<br>FALSE<br>FALSE | Ur<br>CO<br>Sb<br>Sb |
|----------------------------------------------------------------------------------------------------|----------------------------------------------------------------------------------------------------|-----------------------------------------------------|----------------------|
|                                                                                                    |                                                                                                    |                                                     |                      |
| Add Bemove                                                                                                    | <                                                                                                    |                                                     | >                    |
| - Description                                                                                                    |                                                                                                    |                                                     | A DEC                |

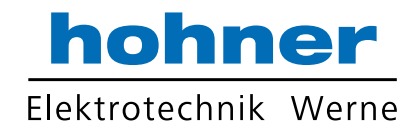

#### 7.2.2 Online Konfiguration

Waren die letzten Schritte erfolgreich, kann der Geber in den Online-Status wechseln. Im Konfigurationsfenster im Tab *General* ist es möglich, die Geberverbindung zu prüfen, indem Ping-Kommandos an den Geber gesendet werden.

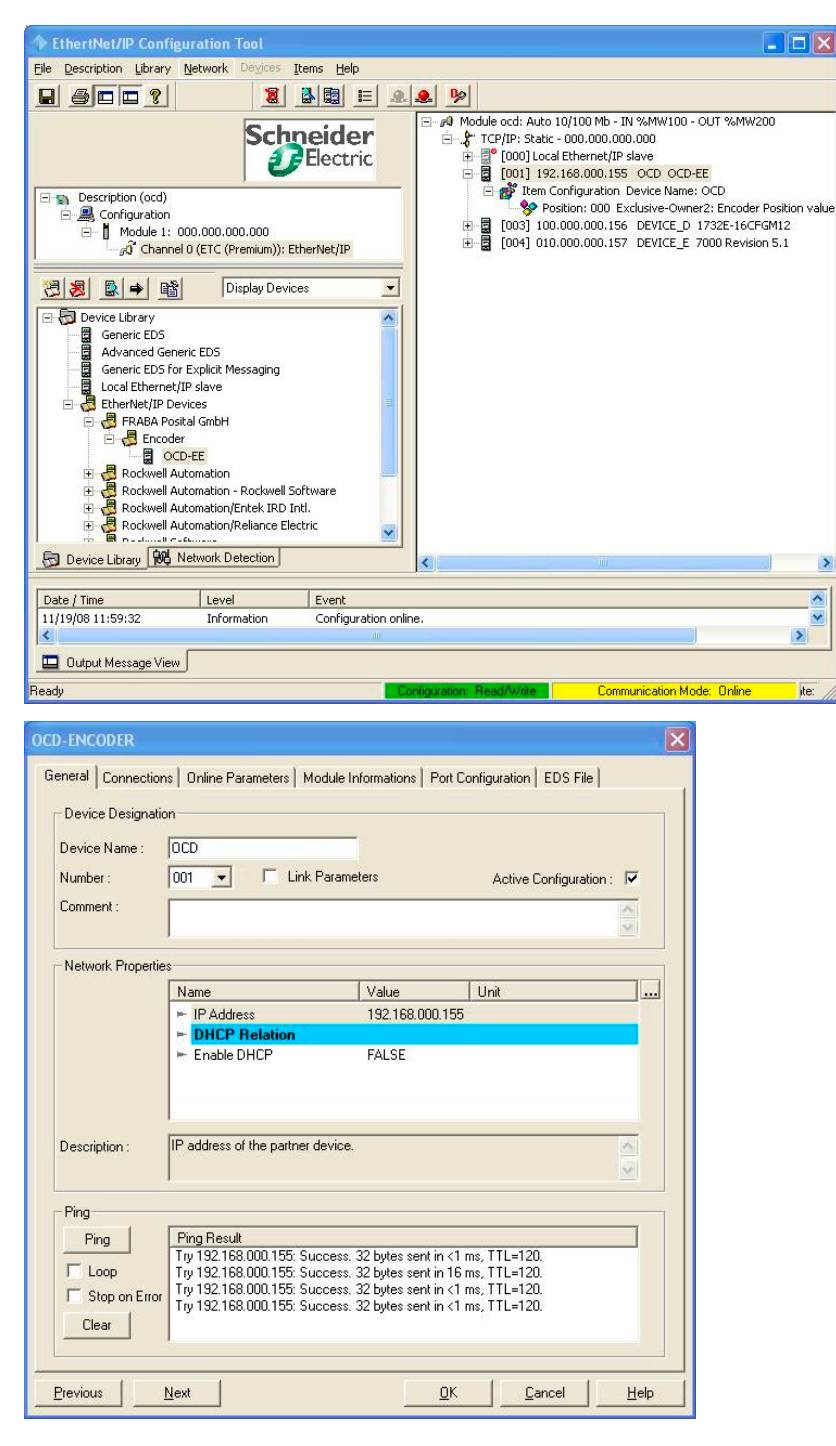

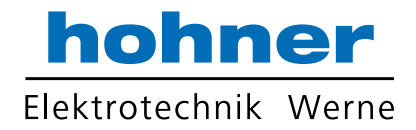

Im Tab Online Parameters ist es möglich, die Parameter zu ändern. In einem separaten Fenster ist es möglich, die gewünschten Parameter zu verwenden. Es sind die Minimum-, Maximum- und die Standardwerte verfügbar. Mit der Schaltfläche Synchronize ist es möglich, die Parameter zum Geber zu senden oder sie aus dem Geber auszulesen.

| Name                                                                    | Value    | Unit          |                            |
|-------------------------------------------------------------------------|----------|---------------|----------------------------|
| 🗠 Measuring Unit Per Span                                               | 8192     | Steps         | 2 2 2                      |
| <ul> <li>Total Measuring Range in Measuring Units</li> </ul>            | 33554431 | Steps         | Synchronize                |
| Position Sensor Value                                                   | 0        | Steps         |                            |
| Velocity value                                                          | U        | steps per sec | Get Values from EDS        |
| Preset                                                                  | 0        | steps         | uet values nom <u>c</u> D3 |
| <ul> <li>Velocity Format</li> </ul>                                     | 7940     | counts per se |                            |
| - Hound Axis                                                            | 2        | value         |                            |
| <ul> <li>Velocity Filter</li> <li>Direction Counting Taggle</li> </ul>  | EALCE    | value         |                            |
| <ul> <li>Direction Control</li> <li>Sealing Function Control</li> </ul> | EALGE    |               |                            |
|                                                                         |          |               |                            |
| (                                                                       |          | >             |                            |
| Description                                                             |          |               |                            |
| Preset                                                                  |          |               | 2                          |
|                                                                         |          |               |                            |

| Name                                                                                                    | Value                                                                       | Unit                                                                               |                                            |
|----------------------------------------------------------------------------------------------------|-----------------------------------------------------------------------------|------------------------------------------------------------------------------------|--------------------------------------------|
| Measuring Unit Per Span     Total Measuring Unit     Position Sensor Value     Velocity value     Preset     Velocity Format     Round Axis     Velocity Filer | 8192<br>s 33554431<br>0<br>0<br>100<br>7940<br>2<br>0                       | Steps<br>Steps<br>Steps er sec<br>steps per sec<br>counts per se<br>value<br>value | Sygchronize<br>Get Values from <u>E</u> DS |
| Direction Counting Toggle     Scaling Function Control                                                                                                    | FALSE<br>FALSE<br>ize Action                                                | _                                                                                  | X                                          |
| At least on<br>What woul<br>© Send<br>C Receive                                                                                                    | e value from de<br>d you like to do<br>/alues (EIP-CT t<br>re Values (Devio | vice is different from<br>:<br>o Device)<br>:e to EIP-CT)                          | EIP-CT value.                              |
| Description                                                                                                    | 01                                                                          |                                                                                    | ancei                                      |
| Preset                                                                                                    |                                                                             |                                                                                    | 4<br>2                                     |

| Name          |                     | Value    | Unit  |      |      |
|---------------|---------------------|----------|-------|------|------|
| ► M Pre       | eset                |          |       |      |      |
| ⊨ T<br>Q, D V | alue Ì              |          |       |      |      |
| av i          |                     |          |       |      | 1    |
| F P           | Parameter           |          |       |      | DS   |
| ⊢ V           | Name : Preset       |          |       |      |      |
| = V           | Description, Treser |          |       |      |      |
| ► D           | 1                   |          |       |      |      |
| ► S           | Setting             |          |       |      |      |
|               | Maximum :           | 16777215 |       |      |      |
|               |                     |          | 1     |      |      |
|               | Default :           | U        |       |      |      |
|               | Value :             | 100      | d ste | sps  |      |
|               |                     |          |       |      |      |
|               | Minimum :           | 0        |       |      |      |
|               |                     |          |       |      |      |
| <u> </u>      |                     |          |       |      |      |
| Desi<br>Proc  | Previous Next       | 1 ок     | Car   | ncel | Help |
|               |                     |          |       |      |      |
|               |                     |          |       |      | Y    |

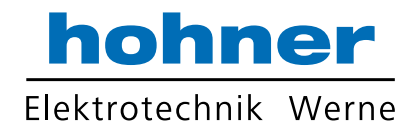

#### 7.3 BOOTP/DHCP und IP Konfigurationstool

Für EtherNet/IP Geber ist es notwendig, die IP-Adresse zu kennen. Auf unserer Website ist ein kostenloses Spezialtool bereitgestellt, mit dessen Hilfe man das gesamte Netzsegment nach MAC-Adressen für Drehgeber durchsuchen kann. Unser Tool findet die Geräte auch dann, wenn BOOTP und DHCP deaktiviert sind.

Verbinden Sie alle Geräte, schalten Sie die Stromversorgung ein und klicken Sie die "Search..." Schaltfläche an. Wählen Sie den Geber und klicken Sie die Schaltfläche für die benötigte Funktion an. Nach der Statusänderung ist es notwendig, die Schaltfläche "Search..." anzuklicken, um den tatsächlichen Geberstatus zu ermitteln.

Mit dem Tool ist es möglich, auch die IP-Adresse, das Subnet und das Gateway zu ändern.

Das Programm verwendet den UDP Port 4000. Achtung: Stellen Sie sicher, dass dieser Port nicht von der Firewall blockiert wird!

| all accounts                                         | MAC-Adresse                                                                                                    | IP-Adresse    | Subnet mask                 | Serial Nr. | BOOTP/DHCP           |
|------------------------------------------------------|----------------------------------------------------------------------------------------------------|---------------|-----------------------------|------------|----------------------|
| 1                                                    | 00:0E:CF:03:10:48                                                                                                 | 192.168.0.244 | 255.255.255.0               | 276520     | BOOTP                |
| 2                                                    | 00:0E:CF:03:10:15                                                                                                 | 192.168.0.240 | 255.255.255.0               | 320134     | Off                  |
| 1                                                    | 00:0E:CF:03:10:39                                                                                                 | 192,168,0,242 | 255.255.255.0               | 328061     | DHCP                 |
| 5                                                    | 00:0E:CF:03:10:1B                                                                                                 | 192.168.0.241 | 255.255.255.0               | 322640     | Off                  |
|                                                      |                                                                                                    |               |                             |            |                      |
|                                                      |                                                                                                    |               |                             |            |                      |
|                                                      |                                                                                                    |               |                             |            |                      |
|                                                      |                                                                                                    |               |                             |            |                      |
|                                                      |                                                                                                    |               |                             |            |                      |
|                                                      |                                                                                                    |               |                             |            |                      |
| Select                                               | ed target                                                                                                    |               |                             |            |                      |
| Select<br>MAC-                                       | ed target                                                                                                    | 03:10:15      | Enable BOOTP                | Disable    | BOOTP/DHCP           |
| Select                                               | ed target<br>Address: 00:0E;CF;                                                                                   | 03:10:15      | Enable BOOTP<br>Enable DHCP | Disable    | BOOTP/DHCP           |
| Select<br>MAC-,<br>Statu:                            | ed target<br>Address: 00:0E:CF;<br>s: Found 5 device(s).                                                          | 03:10:15      | Enable BOOTP<br>Enable DHCP | Disable    | BOOTP/DHCP<br>Reboot |
| Select<br>MAC<br>Statu:<br>IP Col                    | ed target<br>Address: 00:0E:CF:<br>s: Found 5 device(s).                                                          | 03:10:15      | Enable BOOTP<br>Enable DHCP | Disable    | BOOTP/DHCP           |
| Select<br>MAC-,<br>Statu:<br>IP Col<br>IP-Ad         | ed target<br>Address: 00:0E:CF:<br>s: Found 5 device(s).<br>nfiguration<br>dress: 192 , 168                       | 03:10:15      | Enable BOOTP<br>Enable DHCP | Disable    | BOOTP/DHCP           |
| Select<br>MAC-<br>Statu:<br>IP Col<br>IP-Ad<br>Subne | ed target<br>Address: 00:0E:CF:<br>s: Found 5 device(s).<br>nfiguration<br>dress: 192 . 168<br>et mask: 255 . 255 | 03:10:15      | Enable BOOTP<br>Enable DHCP | Disable    | BOOTP/DHCP<br>Reboot |

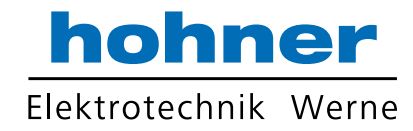

#### 8 FAQ

8.1 Problem: IP Adresse unbekannt und BOOTP/DHCP ist ausgeschaltet.
Lösung: Herunterladen eines Tools von unserer Webseite um die IP-Adresse basierend auf der MAC-Adresse zu ermitteln und zu ändern: http://www.hohner-elektrotechnik.de

**8.2 Problem:** Nach Austausch eines Drehgebers kann die Applikation nicht starten und die Stat LED blinkt mit 4 Hz

**Lösung:** Starten des BOOTP/DHCP Servers um die IP-Adresse zu setzen und BOOTP und DHCP zu deaktivieren. Siehe Kapitel 7.1.1

**8.3 Problem:** Das BOOTP/DHCP Konfiguration Tool findet keine Drehgeber. **Lösung:** Prüfen ob TCP Port 4000 von der Firewall blockiert wird und ggf. freischalten.

| Begriff           | Erklärung                                                                                                    |
|-------------------|----------------------------------------------------------------------------------------------------|
| 10Base-T          | Übertragungslinie mit 10 Mbit Datenübertragungsrate                                                                                                    |
| 100Base-T         | Übertragungslinie mit 100 Mbit Datenübertragungsrate                                                                                                    |
| Autocrossing      | Erlaubt die Verwendung von "straight" oder "crossover" Anschlusskabeln                                                                                                    |
| Autonegotiation   | Automatische Baudratenanpassung                                                                                                    |
| Baudrate          | Übertragungsrate; entspricht der Übertragung in Bits pro Sekunde                                                                                                    |
| Big Endian        | Variablen verwenden Byte 0 als Low und das letzte Byte als High                                                                                                    |
| Binär             | Numerisches System mit Wert 0 oder 1.                                                                                                    |
| BootP             | Ein UDP-Netzwerkprotokoll zur automatischen IP-Adressvergabe                                                                                                    |
| CAT5              | Anschlusstechnik für Übertragungsraten bis 100 Mbit.                                                                                                    |
| CIP               | Control und Information Protocol                                                                                                    |
| DHCP              | Dynamic Host Configuration Protocol ist ein Protokoll, das von vernetzten Geräten (Client) verwendet wird, um die notwendigen Parameter zum Betrieb in einem Internetprotokollnetzwerk zu erhalten. Dieses Protokoll reduziert die Systemverwaltungsarbeit und ermöglicht das Hinzufügen von Geräten zum Netzwerk mit nur wenig oder gar keiner manuellen Konfiguration. |
| EIP               | EtheNet/IP                                                                                                    |
| EMV               | Elektromagnetische Verträglichkeit, hier sind Richtlinien zur Vergleichbarkeit von Geräten definiert.                                                                                                    |
| ENIP              | EtherNet/IP                                                                                                    |
| Ethernet          | Ethernet is a computer network technology based on frames.                                                                                                    |
| Explicit Messages | Kommunikation zwischen z.B. einem Ethernet Scanner und einem Drehgeber                                                                                                    |

#### 9 Glossar

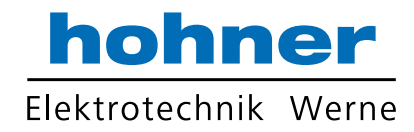

| Begriff            | Erklärung                                                                                                    |  |  |  |
|--------------------|----------------------------------------------------------------------------------------------------|--|--|--|
| Fast Ethernet      | Übertragungstechnologie mit einer Übertragungsrate von 100 Mbit.                                                                                                    |  |  |  |
| Flash              | Interner Speicher, gespeicherte Daten sind auch nach dem Einschalten verfüg-                                                                                                    |  |  |  |
|                    | bar.                                                                                                    |  |  |  |
| Implicit Messaging | IO Verbindung: Kommunikation zwischen Controller und Gerät                                                                                                    |  |  |  |
| IP-Address         | Sorgt für eine logische Adressierung vom Computer in ein Netzwerk.                                                                                                    |  |  |  |
| IP-Protocol        | Das Internet <b>P</b> rotokoll ist in Computernetzwerken weit verbreitet. Es ist die Implementierung der Internetschicht des TCP/IP-Modells.                                                                         |  |  |  |
| MAC Address        | Weltweite definierte Adresse eines Geräts. Der Geber nutzt drei MAC-<br>Adressen: eine für das interne Interface und zwei für die Ports.                                                                             |  |  |  |
| Mbit               | Übertragungsrate oder Baudrate, Millionen Bits pro Sekunde                                                                                                    |  |  |  |
| OCD                | Abkürzung: <b>O</b> PTO <b>C</b> O <b>D</b> E, Name einer Drehgeber-Baureihe                                                                                                    |  |  |  |
| OSI-Model          | Das <b>O</b> pen <b>S</b> ystem Interconnection-Referenzmodell ist ein offenes Schichten-<br>modell zur Organisation einer Kommunikation.                                                                            |  |  |  |
| Scanner            | Programm um Explicit Messages zum Drehgeber zu senden                                                                                                    |  |  |  |
| Switch             | Ein Switch ist ein elektronisches Gerät zur Verbindung von Computern, z.B. von Netzwerksegmenten in einem lokalen Netzwerk. Im Unterschied zum Hub verwendet ein Switch Stacks, um Netzwerkkollisionen zu vermeiden. |  |  |  |
| TCP                | Das <b>T</b> ransmission <b>C</b> ontrol <b>P</b> rotocol ist ein verbindungsabhängiges Übertra-<br>gungsprotokoll in einem Netzwerk.                                                                                |  |  |  |
| UDP                | Das User Datagram Protocol wird zum Senden von Daten verwendet, die nicht abgesichert übertragen werden müssen.                                                                                                    |  |  |  |

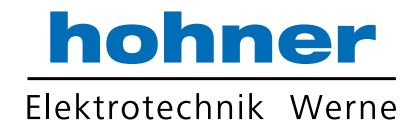

### 10 Technische Daten

#### 10.1 Elektrische Daten

| Versorgungsspannung    | 10 - 30 V DC (absolute Grenzwerte)           |
|------------------------|----------------------------------------------|
| Leistungsaufnahme      | max. 4 Watt                                  |
| EMV                    | Störaussendung: EN 61000-6-4                 |
|                        | Störfestigkeit: EN 61000-6-2                 |
| Schnittstelle          | EtherNet/IP                                  |
| Übertragungsraten      | 100 MBit                                     |
| Schrittfrequenz LSB    | max. 800 kHz (gültiger Codewert)             |
| Zykluszeit             | [ 1 ms (IRT), [ 10 ms (RT)                   |
| Interne Zykluszeit     | ~ 500 µs                                     |
| Teilungsgenauigkeit    | ± 1/2 LSB (bis 12 Bit), ± 2 LSB (bis 16 Bit) |
| Lebensdauer elektrisch | > 10 <sup>5</sup> h                          |
| Adressierung           | IP-Adresse über Steuerung einstellbar        |

#### 10.2 Mechanische Daten

| Gehäuse                          | Aluminium                                                |  |  |  |  |
|----------------------------------|----------------------------------------------------------|--|--|--|--|
| Lebensdauer                      | Abhängig von Ausführung, Wellenbelastung – siehe Tabelle |  |  |  |  |
| Maximale Wellenbelastung         | Axial 40 N, radial 110 N                                 |  |  |  |  |
| Trägheitsmoment des Rotors       | $\leq$ 30 gcm <sup>2</sup>                               |  |  |  |  |
| Reibungsmoment                   | ≤ 3 Ncm (Ausführungen ohne Wellendichtring)              |  |  |  |  |
| Drehzahl (Dauerbetrieb)          | max. 12.000 min <sup>-1</sup>                            |  |  |  |  |
| Schockfestigkeit (EN 60068-2-27) | ≤ 30 g (Halbsinus, 11 ms)                                |  |  |  |  |
| Dauerschock (EN 60028-2-29)      | ≤ 10 g (Halbsinus, 16 ms)                                |  |  |  |  |
| Schwingfestigkeit (EN 60068-2-6) | ≤ 10 g (10 Hz 1000 Hz)                                   |  |  |  |  |
| Masse (Ausführung Standard)      | Singleturn: ca. 500 g                                    |  |  |  |  |
|                                  | Multiturn: ca. 700 g                                     |  |  |  |  |

| Flansch                         | Synchro (S) |       | Klemm (C) | Hohlwelle (B) |  |
|---------------------------------|-------------|-------|-----------|---------------|--|
| Wellendurchmesser               | 6 mm        | 10 mm | 10 mm     | 15 mm         |  |
| Wellenlänge                     | 10 mm       | 20mm  | 20 mm     | -             |  |
| Welleneindringtiefe min. / max. | -           | -     | -         | 15 mm / 30 mm |  |

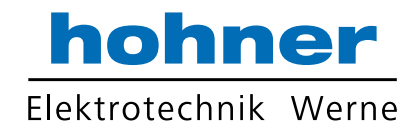

#### 10.3 Minimale Lebensdauer mechanisch

| Flanschbaugruppe                               | Lebensdauer in $10^8$ Umdrehungen bei F <sub>a</sub> / F <sub>r</sub> |             |              |  |
|------------------------------------------------|-----------------------------------------------------------------------|-------------|--------------|--|
|                                                | 40 N / 60 N                                                           | 40 N / 80 N | 40 N / 110 N |  |
| C10 (Klemmflansch 10 x 20)                     | 247                                                                   | 104         | 40           |  |
| S10 (Synchroflansch 10 x 20)                   | 262                                                                   | 110         | 42           |  |
| S6 (Synchroflansch 6 x 10) ohne Wellendichtung | 822                                                                   | 347         | 133          |  |

S6 (Synchroflansch 6 x 10) mit Wellendichtung: maximal 20 N axial, 80 N radial

#### 10.4 Umgebungsbedingungen

| Arbeitstemperaturbereich  | - 40 + 85 °C                                            |
|---------------------------|---------------------------------------------------------|
| Lagertemperaturbereich    | - 40 + 85 °C                                            |
| Relative Luftfeuchtigkeit | 98 % (ohne Betauung)                                    |
| Schutzart (EN 60529)      | Gehäuseseite: IP 67                                     |
|                           | Wellenseite: IP 64 (optional mit Wellendichtring: IP67) |

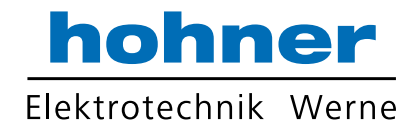

#### 10.5 Mechanische Zeichnungen

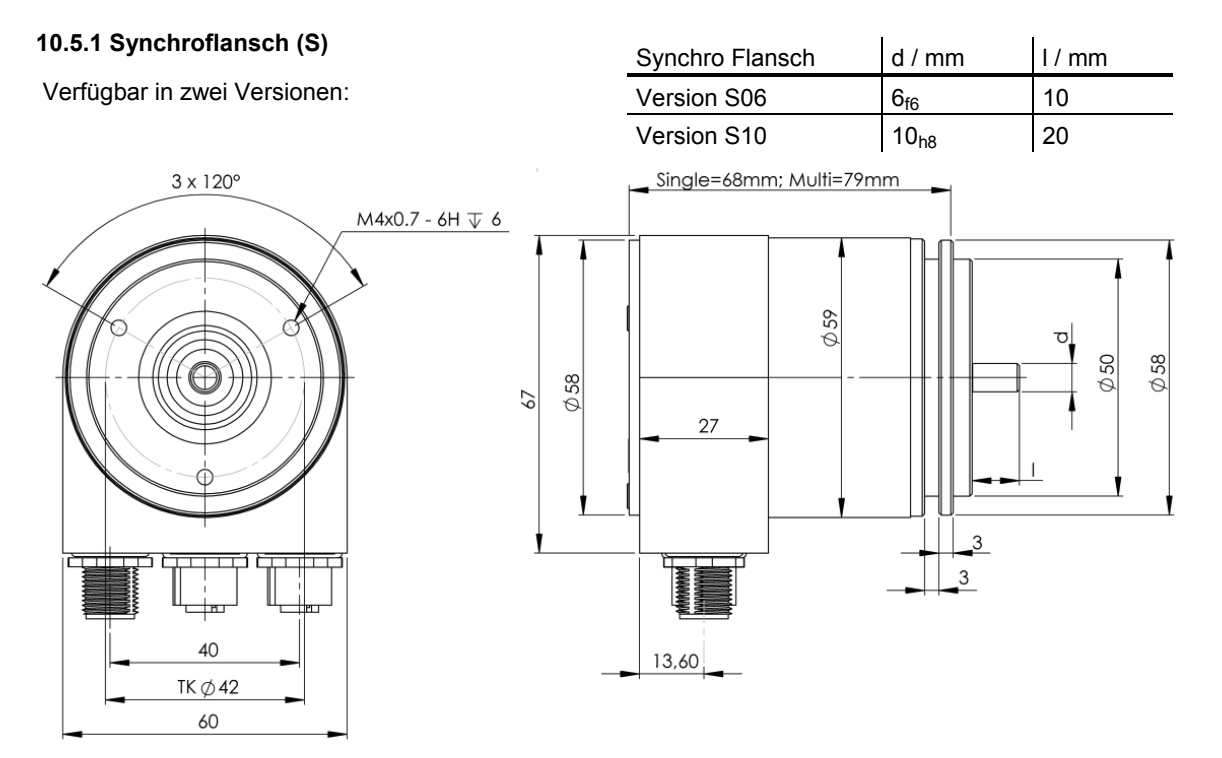

10.5.2 Klemmflansch (F)

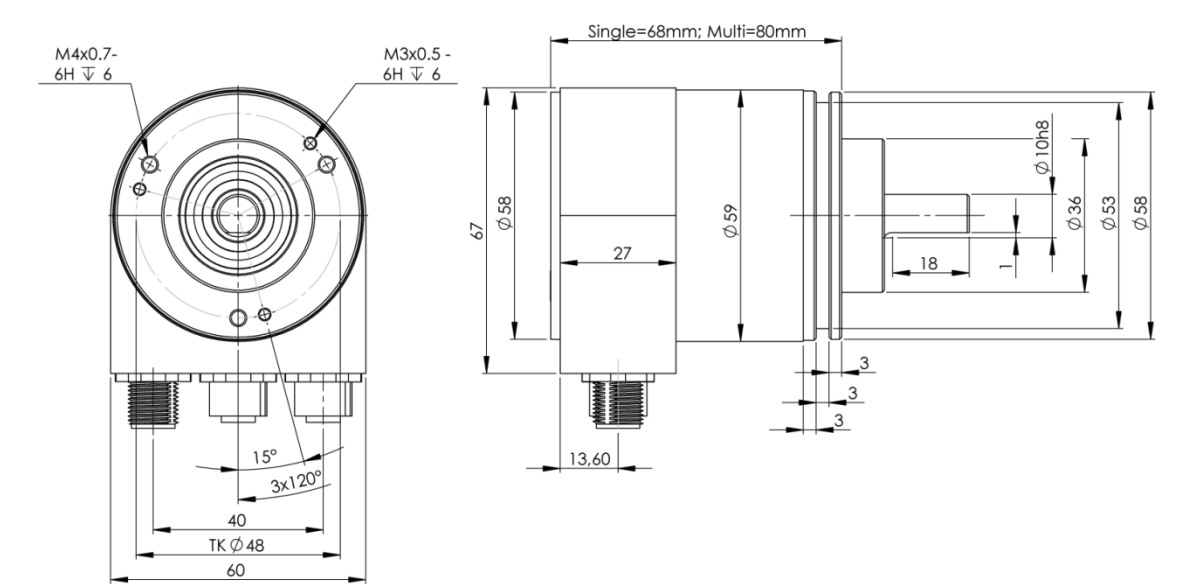

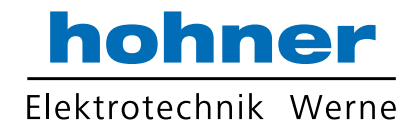

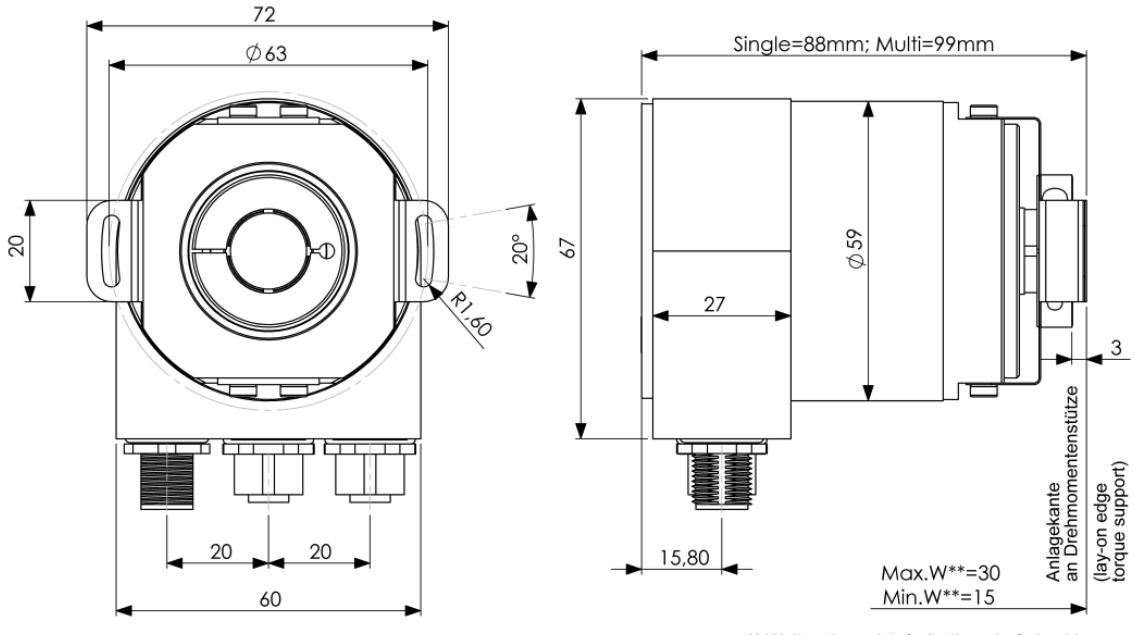

#### 10.5.3 Sackloch-Hohlwelle (B)

\*\* Welleneinstecktiefe (hollow shaft depth)

#### Montagehinweise

Der Klemmring darf nur auf der Hohlwelle angezogen werden wenn der Winkelcodierer auf der Welle des Antriebselements steckt.

Der Hohlwellendurchmesser kann durch ein Reduzierstück auf 12 mm, 10 mm oder 8 mm angepasst werden. Dieses Reduzierstück wird einfach in die Hohlwelle geschoben. Dünnere Wellen des Antriebselements sind wegen der mechanischen Belastung nicht zu empfehlen.

Die zulässigen Wellenbewegungen des Antriebselementes sind in der folgenenden Tabelle aufgeführt:

|           | Axial    | Radial   |
|-----------|----------|----------|
| statisch  | ± 0,3 mm | ± 0,5 mm |
| dynamisch | ± 0,1 mm | ± 0,2 mm |

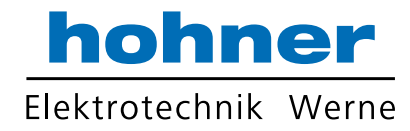

### 11 Ausführungen / Bestellbezeichnung

| Bezeichnung            | Typenschlüssel      |         |         |      |    |    |     |   |       |
|------------------------|---------------------|---------|---------|------|----|----|-----|---|-------|
| Optocode               | OCD-                | EE      | A1      | В-   |    |    |     | - | - PRM |
| Schnittstelle          | EtherNet/IP         | EE      |         |      |    |    |     |   |       |
| Version                |                     |         | A1      |      |    |    |     |   |       |
| Code                   | Binär               |         |         | в    |    |    |     |   |       |
| Umdrehungen (Bits)     | Singleturn          |         |         |      | 00 |    |     |   |       |
|                        | Multiturn (4.096 Ur | ndreł   | nungen  | )    | 12 |    |     |   |       |
|                        | Multiturn (16.384 L | Jmdre   | ehunge  | n)   | 14 |    |     |   |       |
| Schritte pro Umdrehung | 8.192               |         |         |      |    | 13 |     |   |       |
| (Bits)                 | 65.536              |         |         |      |    | 16 |     |   |       |
| Flansch /              | Klemmflansch / Vo   | ollwell | e:      | Ø 10 | mm |    | C10 |   |       |
| Wellendurchmesser      | Synchroflansch / V  | /ollwe  | elle:   | Ø 06 | mm |    | S06 |   |       |
|                        |                     |         |         | Ø 10 | mm |    | S10 |   |       |
|                        | Sacklochhohlwelle   | / Sad   | ckloch: | Ø 15 | mm |    | B15 |   |       |
| Optionen Mechanik      | ohne                |         |         |      |    |    |     | 0 |       |
|                        | Wellendichtring (IF | P67)    |         |      |    |    |     | S |       |
|                        | kundenspezifisch    |         |         |      |    |    |     | С |       |
| Anschluss              | Radial, M12-Steck   | er      |         |      |    |    |     |   | PRM   |

Standard = fett, weitere Ausführungen auf Anfrage

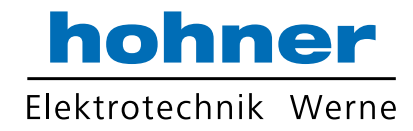

#### 12 Zubehör und Dokumentation

| Bezeichnung        |                                                      | Тур    |
|--------------------|------------------------------------------------------|--------|
| Kabelstecker       | Für Ethernet-Anschluss, M12, Stift, D-Codiert        | PAM4   |
| Kabeldose          | Für Spannungsversorgung, Buchse, M12, 5pol.          | PAM5   |
| Kupplung **        | Bohrung: 10 mm                                       | GS 10  |
|                    | Bohrung: 6 mm                                        | GS 06  |
| Spannscheiben *    | Satz = 4 Stück                                       | SP 15  |
| Spannhalbringe *   | Satz = 2 Stück                                       | SP H   |
| Reduzierhülse ***  | 15 mm auf 14 mm                                      | RR14   |
|                    | 15 mm auf 12 mm                                      | RR12   |
|                    | 15 mm auf 11 mm                                      | RR11   |
|                    | 15 mm auf 10 mm                                      | RR10   |
|                    | 15 mm auf 8 mm                                       | RR8    |
| Benutzerhandbuch * | Installations- und Konfigurationsanleitung, englisch | UME-ER |

- \* Besuchen Sie unsere Homepage <u>http://www.hohner-elektrotechnik.de</u>. Hier stehen die Dateien zum kostenlosen Download zur Verfügung.
- \*\* Für Hohlwellenausführungen nicht erforderlich.
- \*\*\* Nur für Hohlwellenausführungen, auch in Edelstahlausführung erhältlich

Druckfehler, Irrtümer bei technischen Angaben und technische Änderungen vorbehalten.

### 13 Änderungshistorie

| Änderung               | Datum     | Version   |
|------------------------|-----------|-----------|
| Erste deutsche Ausgabe | 5.11.2010 | 5.11.2010 |

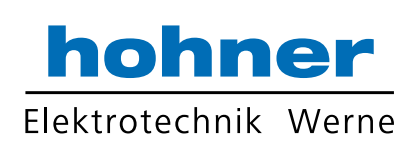

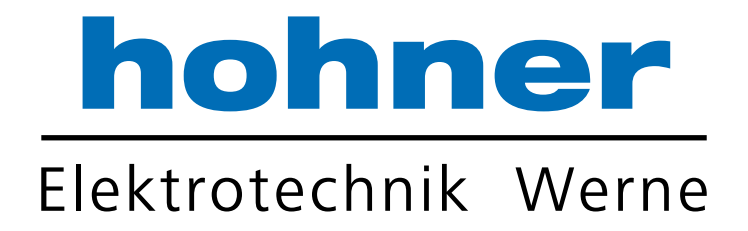

### Hohner Elektrotechnik GmbH

Gewerbehof 1 · 59368 Werne Telefon 02389 - 9878-0 · Telefax 02389 - 9878-27 info@hohner-elektrotechnik.de · www.hohner-elektrotechnik.de